# EVM User's Guide: ADC32RF55EVM, TRF1305EVM TRF1305-ADC32RFEVM Evaluation Module

# Texas Instruments

# Description

The TRF1305-ADC32RFEVM is an evaluation module (EVM) designed to evaluate the ADC32RF5x family of high-speed, JESD204B-interface ADC paired with the TRF1305 fully-differential RF amplifier. The EVM also includes an onboard clocking design (LMK04832), DC power distribution, and an easy-to-use software GUI and USB interface.

# Features

- An input channel featuring TI's fully-differential RF amplifier TRF1305 allowing a single-ended signal input with bandwidth from DC-2 GHz.
- An input channel featuring dual TRF1305 devices in a noise reduction scheme.

- LMK04832 system clock generator that generates field-programmable gate array (FPGA) reference clocks for the high-speed serial interface.
- Flexible linked common mode operation enabled by the TRF1305 allowing full use of dynamic range of ADC and DC operation.

# Applications

- Phased array radar
- Spectrum analyzer
- Software defined radio (SDR)
- Electronic warfare
- High-speed digitizer
- Cable infrastructure
- Communications infrastructure

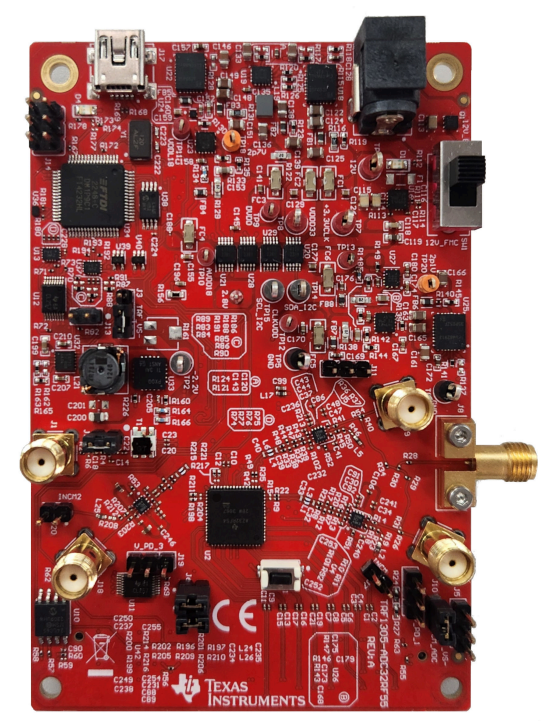

EVM

# **1 Evaluation Module Overview**

# 1.1 Introduction

This document is the user's guide for the TRF1305-ADC32RFEVM evaluation module. This user's guide provides the schematic, bill of materials, and board layout of the EVM. Throughout this document, the terms evaluation board, evaluation module, and EVM are synonymous with the TRF1305-ADC32RFEVM.

| CAUTION                                             |
|-----------------------------------------------------|
| $\wedge$                                            |
|                                                     |
| Hot surface. Contact can cause burns. Do not touch. |
| Hot surface. Contact can cause burns. Do not touch. |

# 1.2 Kit Contents

The following is included in the EVM evaluation kit:

- TRF1305-ADC32RFEVM evaluation board
- Power supply cable
- USB 2.0 Type-A to mini-B cable

# **1.3 Specification**

The TRF1305B1 is a very high performance, closed-loop, dual-channel RF amplifier that has an operational bandwidth from true-dc to > 6.5GHz.

The ADC32RF5x is a single core 14-bit, 2.6 GSPS to 3 GSPS, dual channel analog to digital converters (ADC) that supports RF sampling with input frequencies up to 3GHz.

# **1.4 Device Information**

The TRF1305-ADC32RFEVM is designed to work seamlessly with TI's TSW14J58 EVM JESD204B and JESD204C data capture and pattern generator card, through the High Speed Data Converter Pro (HSDC Pro) software tool for high-speed data converter evaluation. The TRF1305-ADC32RFEVM is also designed to work with many of the developments kits from leading FPGA vendors that contain an FMC or FMC+ connector.

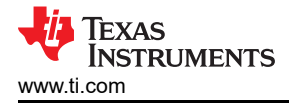

# 2 Hardware

# 2.1 Required Hardware

The following list of equipment are items that are **not included** in the EVM evaluation kit, but are required items (to achieve the best performance) for the evaluation of this product:

- TSW14J58 EVM data capture board
- 6V, 5A power supply
- 12V, 2A power supply
- USB 2.0 Type-A to mini-B cable
- USB 3.0 Type-A to micro-B cable (qty. 2)
- Low-noise signal generator (qty. 2) (examples: HP HP8644B, Rohde & Schwarz SMA100A)
- Bandpass filter for clock input
- Bandpass filter for desired analog input
- High quality signal path cables

# 2.2 Required Software

The following software is required to operate the TRF1305-ADC32RFEVM and is available online. For related links, see Section 6.

ADC32RF5x EVM GUI

The following software is required to operate the TSW14J58 EVM and is available online. For related links, see Section 6.

• High Speed Data Converter Pro, version 5.2 or higher

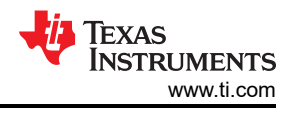

# 3 Quick Start Guide

The EVM test procedure to obtain a valid data capture from the TRF1305-ADC32RFEVM using the TSW14J58EVM data capture board is provided in this section. This is the starting point for all evaluations.

# 3.1 Introduction

The TRF1305-ADC32RFEVM includes the ADC32RF5x analog-to-digital converter with JESD204B interface, three TRF1305 RF differential amplifiers, the LMK04832 clocking chip, and an FMC connector designed for connection to the readily-available FPGA development boards or to the TSW14J58EVM data capture board.

The FPGA on the capture card requires a device clock and SYSREF signal, the LMK04832 clock device supplies these signals to the FMC connector for that purpose, as well as supplying SYSREF to the ADC.

This document conveys all information needed to bring up both the TRF1305-ADC32RFEVM and TSW14J58EVM data capture board, and get a valid data capture with good FFT results.

The JESD204B interface requires a number of important parameters to be decided in advance of setting up the data link, such as; number of lanes, number of converters, number of samples per frame, and a value K number of frames per multi-frame, among other parameters. Both sides of a JESD204B link must be set up with the same values for all these parameters, or else the FPGA that receives the data is not able to establish a synchronized link.

Note

Getting these parameters inconsistent between ADC and FPGA is perhaps the biggest single reason for an EVM setup to not function as expected.

The GUI installers that come with the ADC32RF5x and the TSW14J58EVM come with configuration files that are meant to enable quick initial setup of a number of basic configurations. TI **strongly** recommends setting up the EVM and data capture board with a configuration described in this document and getting a working setup before modifying the configuration to be closer to what the end-application requires. In this way, users can know that the hardware is functioning and that there is a working configuration that users can go back to in the event of difficulty developing the configuration.

This document introduces the software that must be installed on a PC, and presents a basic setup for the Bypass and DDC modes available in the TRF1305-ADC32RFEVM. The operating modes explained in this document are:

- Bypass Mode
  - 2x averaging
- DDC (decimation)
  - 8x complex decimation
  - 128x complex decimation

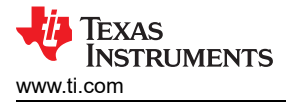

# 3.2 Hardware Setup

A typical test setup using the TRF1305-ADC32RFEVM and TSW14J58EVM is shown in Figure 3-1.

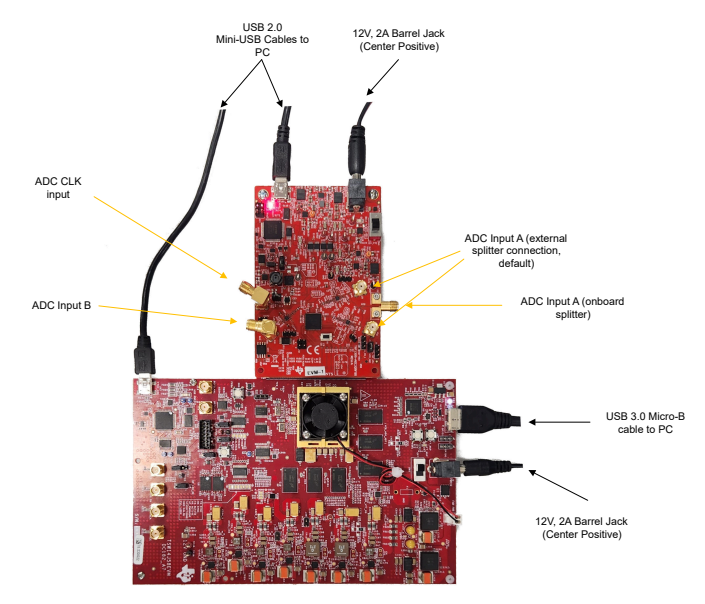

Figure 3-1. TRF1305-ADC32RFEVM Bench Setup Block Diagram

The jumper settings to enable the RF amplifiers and capture data are shown below.

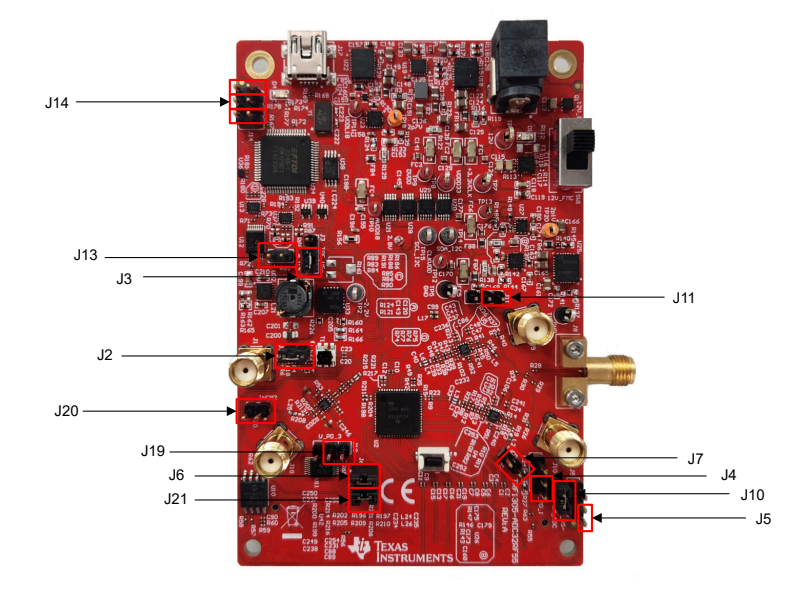

Figure 3-2. Jumper Locations

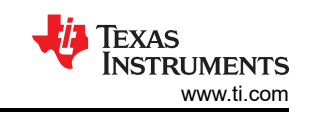

| Table 3-1. Jumper Settings |                  |         |                                                                                                    |  |  |  |
|----------------------------|------------------|---------|----------------------------------------------------------------------------------------------------|--|--|--|
| Jumper                     | Silkscreen Label | Channel | Description                                                                                                    |  |  |  |
| J2                         | J2               | А       | Installed (default): Positive supply connection to +2.8V for all TRF1305 devices.                                             |  |  |  |
| J3                         | TRF_VS-          | А       | Installed (default): Negative supply connection to -2.2V for all TRF1305 devices.                                             |  |  |  |
| J4                         | V_PD_1           | A1      | Uninstalled (default): Power down signal connection to low, enabling TRF1305. When left floating, powers up the TRF1305.      |  |  |  |
| J5                         | SCL TRF_VS-      | А, В    | Uninstalled (default): Thermal pad electrical connection for all TRF1305 devices to negative supply.                          |  |  |  |
| J6                         | J6               | А       | Installed (default): TRF1305 connection to ADC common mode voltage.                                                           |  |  |  |
| J7                         | INCM             | А       | Uninstalled (default): Connection of TRF1305 INM pin to GND, allowing single-ended input. This connection is made on the PCB. |  |  |  |
| J10                        | VCM_ADC          | А       | Installed (default): TRF1305 connection to ADC common mode voltage.                                                           |  |  |  |
| J11                        | J11              | A2      | Uninstalled (default): Powerdown signal connection to low, enabling TRF1305. When left floating, powers up the TRF1305.       |  |  |  |
| J13                        | J13              | N/A     | Uninstalled (default): Serial source selection set to onboard FTDI.                                                           |  |  |  |
| J14                        | J14              | N/A     | Uninstalled (default): FMC and USB control of ADC enabled.                                                                    |  |  |  |
| J19                        | V_PD_3           | В       | Uninstalled (default): Power down signal connection to low, enabling TRF1305. When left floating, powers up the TRF1305.      |  |  |  |
| J20                        | INCM2            | В       | Uninstalled (default): Connection of TRF1305 INM pin to GND, allowing single-ended input. This connection is made on the PCB. |  |  |  |
| J21                        | J21              | В       | Installed (default): TRF1305 connection to ADC common mode voltage.                                                           |  |  |  |

# 3.3 Software Setup

The proper software must be installed before beginning evaluation. For a list of the required software, see Section 2.2. To avoid potential issues, the software needs to be installed before connecting the TRF1305-ADC32RFEVM and TSW14J58EVM to the computer for the first time. The links for the software on ti.com are shown in Section 6.

# 3.3.1 ADC32RF5xEVM GUI Installation

- 1. Download the GUI installer from the EVM tool folder at https://www.ti.com/tool/ADC32RF54EVM
- 2. Extract the installation files from the downloaded zip file.
- 3. Run TI-ADC32RF5x.exe and follow the procedure of the installer to complete installation.

### 3.3.2 High Speed Data Converter Pro GUI Installation

High Speed Data Converter Pro GUI (HSDC Pro) is used to control the TSW14J58EVM and analyze the captured data. Please see the High Speed Data Converter Pro GUI user's guide for more information.

- 1. Download HSDC Pro GUI installer.
- 2. Extract the installation files from the downloaded zip file.
- 3. Run setup.exe and follow the installation prompts to complete installation.

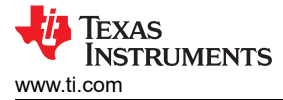

# 3.4 Quick Start Procedure for Bypass Mode

Bypass mode is the default operating mode for the ADC32RF5x device family. When operating in this mode, the digital decimation filters that the ADC32RF5x offers is bypassed. Additionally, the user has the option to enable averaging of each internal pair of ADCs per individual channel. Operating in bypass mode without averaging provides the lowest power consumption for ADC32RF5x devices.

### TSW14J58EVM

- 1. Connect the TRF1305-ADC32RFEVM to the TSW14J58EVM using the FMC connectors.
- 2. Connect a 6V, 5A minimum power supply to connector J2.
- 3. Connect a USB 2.0 Type-A to Mini-B cable to connector J23.
- 4. Connect a USB 3.0 Type-A to micro-B cable to connector J1.
- 5. Turn on the power supply and toggle the power switch (SW5) to the *ON* position. The fan starts spinning and the current draw settles at approximately 2.1A.

# TRF1305-ADC32RFEVM

- 1. Connect a 12V, 2A minimum power supply to the connector J11.
- 2. Connect a USB 2.0 Type-A to mini-B cable to connector J12.
- 3. Make sure jumper settings are as detailed in Table 3-1.
- 4. Connect a filtered 2.56GHz clock signal (+10 dBm) to input J1 (EXTCLK), then enable the signal generator output.
- 5. Connect a filtered 300MHz input signal (-20 dBm) to input J8 (INA), then enable the signal generator output.

# **GUI Setup**

- 1. Open High Speed Data Converter Pro (HSDC Pro) and select the TSW14J58. If no device is found, verify that power is on and both USB cables are connected.
- 2. Select the device firmware labeled **ADC32RF5x\_8224\_12G-16G** and update the firmware by pressing **Yes** on the pop-up window and waiting for the *Downloading Firmware* message to finish.
- 3. Enter 2.56 G into the ADC Output Data Rate field. A message appears stating New lane rate is 12.8G due to ADC Output Data Rate change. When this appears, press OK.
- 4. Enter 300M into the ADC Input Target Frequency field and tick the checkbox Auto Calculation of Coherent Frequencies. Notice that the 300M changes to 300.039M.
- Open the ADC32RF5x GUI. Verify that the green USB Status indicator is illuminated as shown in Figure 3-3. If the indicator is red (simulation mode), then verify that the USB cable is connected and that the TRF1305-ADC32RFEVM is powered on and press the *Reconnect USB* button.

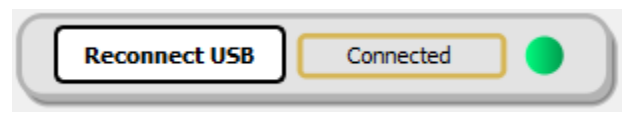

Figure 3-3. USB Status Indicator

# 3.4.1 2x Averaging in Bypass Mode

This mode uses internal averaging to provide better noise performance at the tradeoff of higher power consumption and frequency response flatness.

#### Procedure

1. In the bypass mode box of the GUI, make sure that the settings match those shown in Figure 3-4.

| Bypass N | lode                |              |             |                |
|----------|---------------------|--------------|-------------|----------------|
| DDC      | Bypass 🗸            | Sample Freq  | 2560.0      | Toggle Sync    |
| Average  | 2x ~                | 2's compleme | ent 💶       |                |
| ADC Mode | Dual with averaging | ∨ LMFSHd     | 8-2-2-4-0 🗸 | Config DDC     |
|          |                     | Lane Rate    | 12800.0     | Device Bringup |
|          |                     |              |             |                |

### Figure 3-4. Bypass Mode Settings

- 2. Once these settings are verified, press the *Device Bringup* button.
- 3. Wait until after the message Device Bringup Completed appears in the Log.
- 4. Under the *Analog and Clock* tab, toggle *Dither Enable* to the *off* position.
- 5. In HSDC Pro, press the *Capture* button. A screen appears, similar to Figure 3-5.
- 6. Adjust signal generator output such that the measured fundamental power in HSDC Pro is at the user's desired level. (shown below is -12 dBFs)

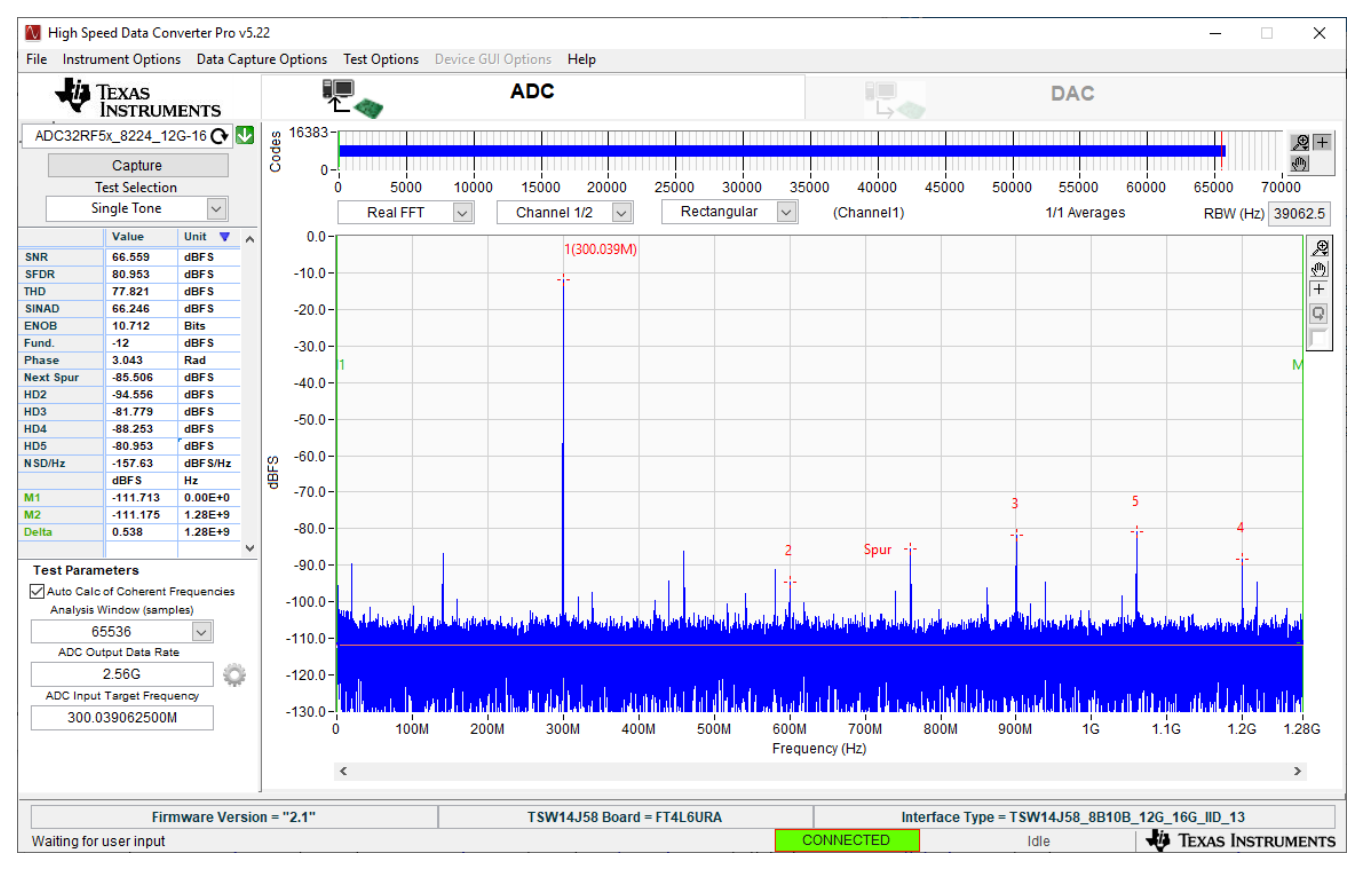

Figure 3-5. 300.039MHz, bypass mode, 2x averaging, dither off

# 3.5 Quick Start Procedure for Complex Decimation Mode

The ADC32RF5x device family provides up to two digital down converters (DDC) per ADC channel supporting a wide range of instantaneous bandwidth IBW coverage - from single wide band mode with 8x complex decimation to up to two narrow band channels with as high as 128x complex decimation.

When operating in complex decimation mode, the appropriate NCO is used as an intermediate frequency to the complex mixer. Similar to the bypass operating mode, the user has the option to enable averaging of each internal pair of ADCs. This section provides two example configurations for operating the TRF1305-ADC32RFEVM in 8x and 128x decimation modes.

### 3.5.1 8x Complex Decimation

This example uses a coherent 790MHz input on the channel A input with the ADC in a 1x averaging mode with dither enabled.

#### Procedure

- 1. In the *Bypass Mode* box, use the DDC drop-down to change to *Complex Mode*. Notice the box title changes to *Complex Mode* to reflect the current DDC operating mode.
- 2. Use the *Decimation* drop-down to change the decimation to 8.
- 3. Set the LMFSHd setting to 4-4-2-1-0.
- 4. Set the channel INA1 NCO0 and NCO1 to 800 (MHz).
- 5. Change LMK divider from 8 to 16.
- 6. Once these settings are verified and match Figure 3-6, press the Device Bringup button.

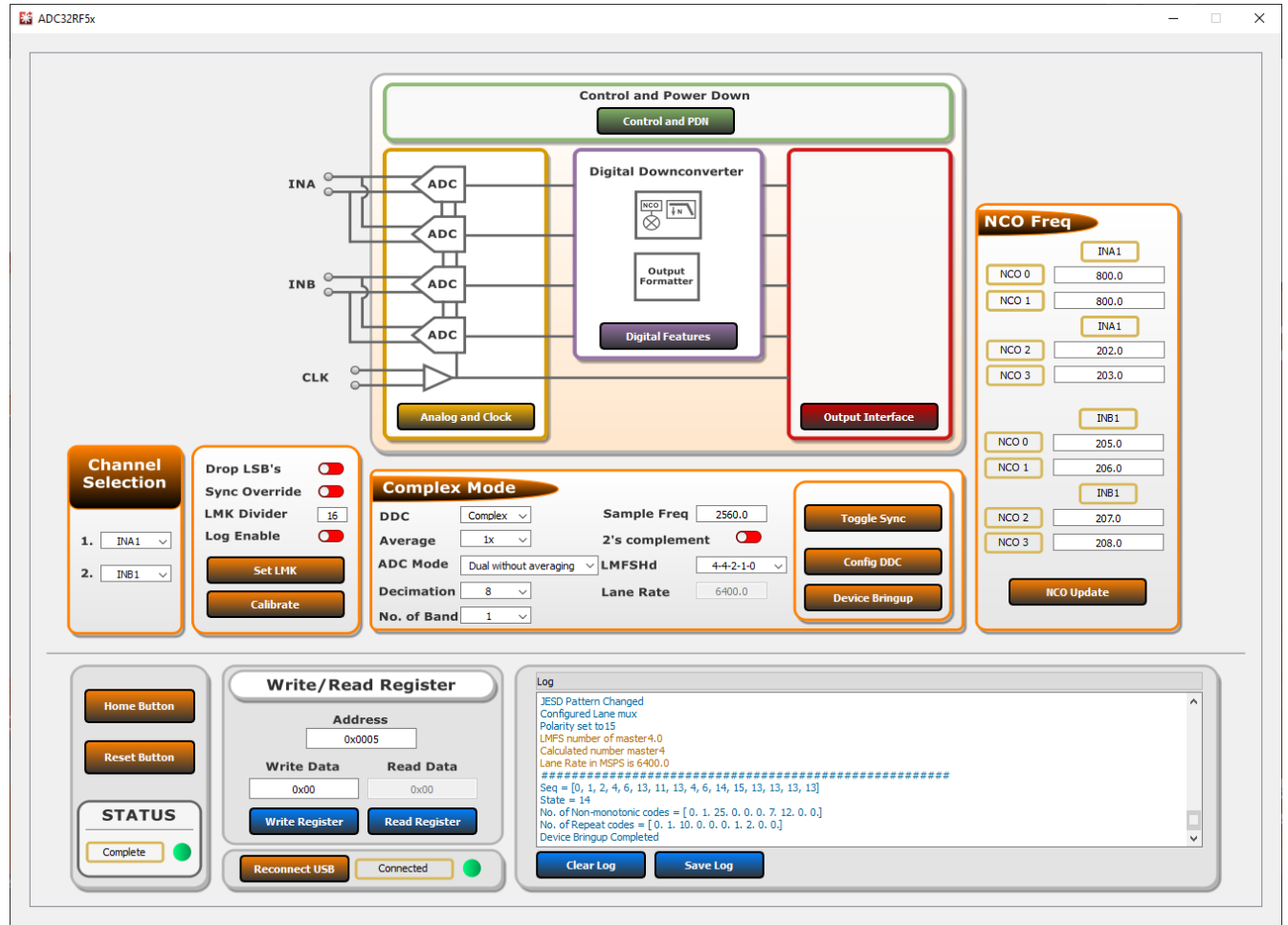

# Figure 3-6. ADC32RF5xEVM GUI, 8x Complex Decimation, 800MHz NCO

7. Wait until after the message Device Bringup Completed appears in the Log.

# 8. In HSDC Pro, connect to the TSW14J58EVM and select *ADC32RF5x\_4421\_6G-8G* as the INI file shown in Figure 3-7.

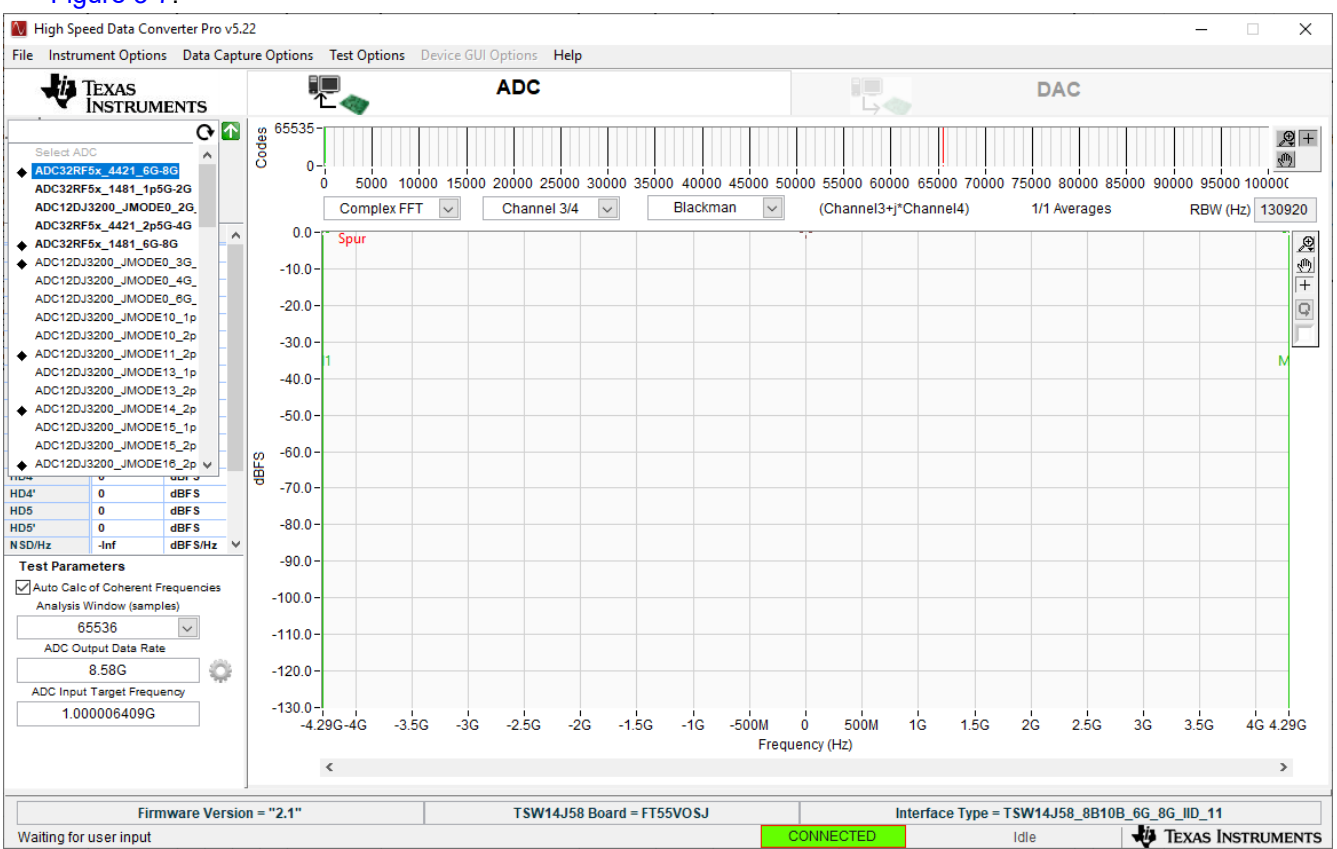

Figure 3-7. ADC32RF5x\_4421\_6G-8G INI file

- 9. Update the firmware by pressing Yes on the pop-up window and waiting for the *Downloading Firmware* message to finish.
- 10. Open the Additional Device Parameters menu by clicking on the gear next to the ADC Output Data Rate field.
- 11. Check the box labeled *Enable*? and then enter the parameters shown in Figure 3-8.

| 🚺 Additional De     | -     |                  | ×      |
|---------------------|-------|------------------|--------|
| Enable? Reme        | ember | for this s       | ession |
| ADC Sampling Rate   |       |                  |        |
| 2.56G               |       |                  |        |
| ADC Input Frequence | y     |                  |        |
| 790M                | (Fo   | ut = Fin -       | NCO)   |
| ADC 2nd Input Freq  | uency |                  |        |
| 4.8828125k          | (Fo   | ut = Fin -       | NCO)   |
| NCO                 |       |                  |        |
| 800M                |       |                  |        |
| # NCO Bits          |       | 11 41            | 100    |
| 0                   |       | Use # I<br>Bits? | 100    |
| Decimation          |       |                  |        |
| o                   |       |                  |        |
| •                   |       |                  |        |
|                     |       |                  |        |
| $\bigcirc$          | ок    |                  |        |

#### Figure 3-8. Additional Device Parameters, 8x complex decimation

- 12. Once completed, click OK.
- 13. Check the box labeled *Auto Calculation of Coherent Frequencies* to see the *ADC Input Target Frequency* change from 790M to the coherent frequency. Set the signal generator connected to channel A input to this coherent frequency.

TEXAS INSTRUMENTS

- 14. Change the view window from *Real FFT* to *Complex FFT* and select channel 1/4.
- 15. Press the Capture button and a screen similar to Figure 3-9 pops up.
- 16. Adjust signal generator output such that the measured fundamental power in HSDC Pro is at the user's desired level.

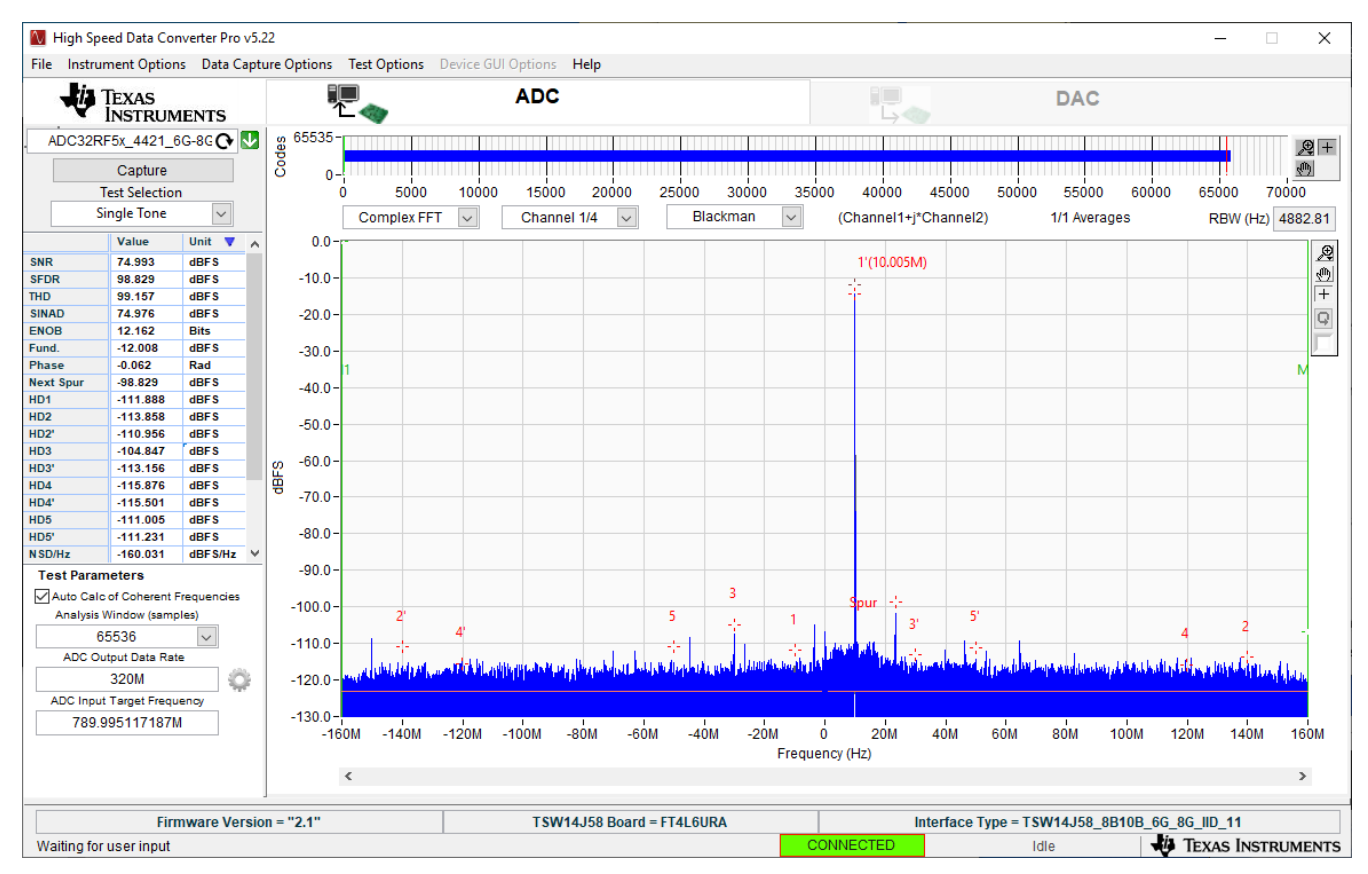

Figure 3-9. 789.995MHz Input, 8x Complex Decimation, 1x Averaging, Dither On

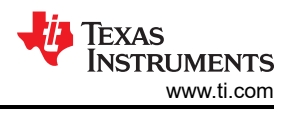

# 3.5.2 128x Complex Decimation

This example uses a coherent 1.003GHz input on the channel B input with the ADC in a 2x averaging mode with dither enabled.

### Procedure

- 1. Under the Analog and Clock tab, toggle Dither Enable to the on position and set Dither Amplitude\_1 to 3.
- 2. In the *Bypass Mode* box, use the DDC drop-down to change to *Complex Mode*. Notice that the box title changes to *Complex Mode* to reflect the current DDC operating mode. Press the *Home Button* to change back to the home screen.
- 3. Set Average to 2x and change ADC Mode to Dual with averaging.
- 4. Use the *Decimation* drop-down to change the decimation to *128*.
- 5. Set the LMFSHd setting to 1-4-8-1-0.
- 6. Set the channel INB1 NCO0 and NCO1 to 1000 (MHz).
- 7. Change LMK divider from 8 to 32.
- 8. Once these settings are verified and match Figure 3-10, press the Device Bringup button.

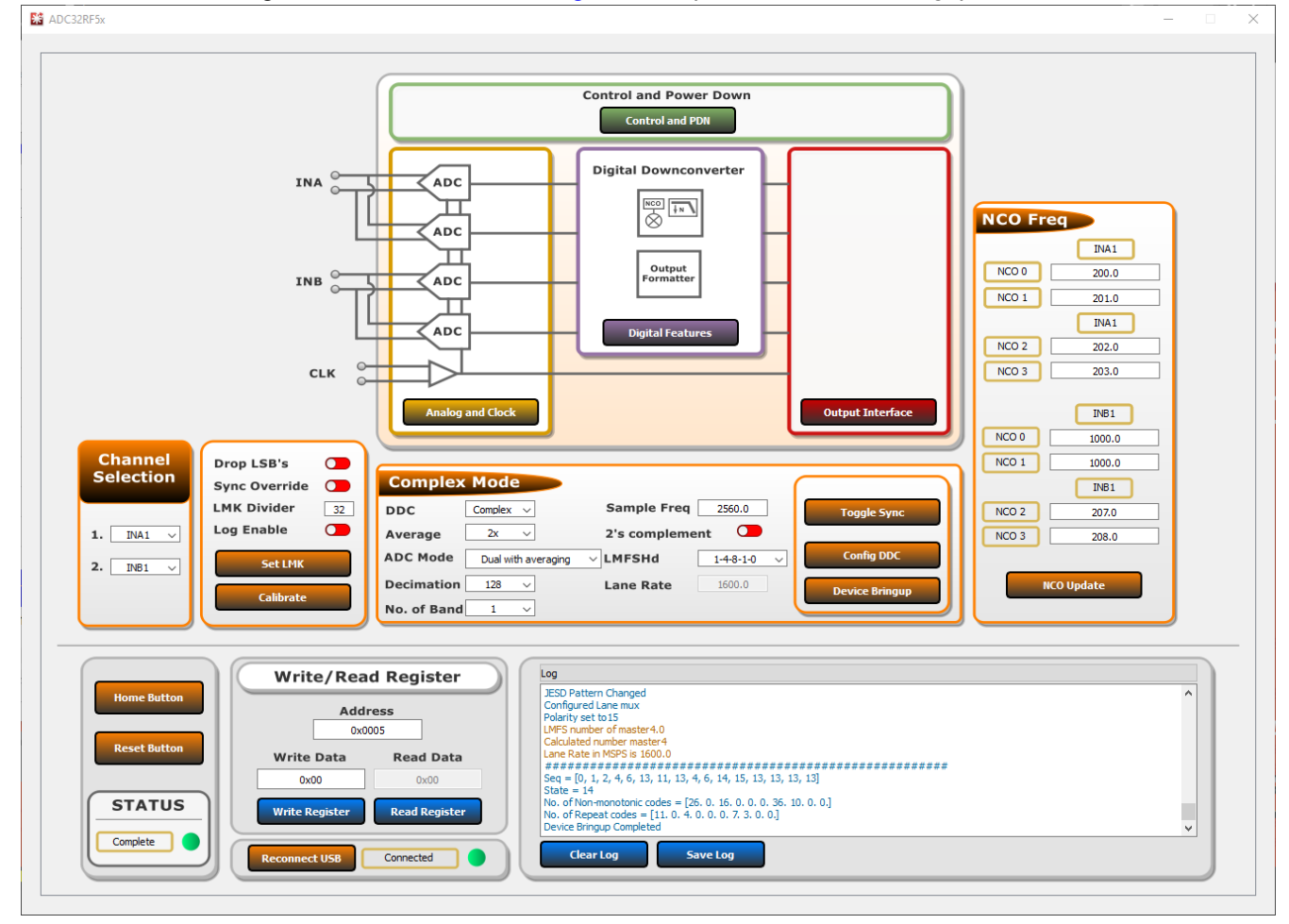

# Figure 3-10. ADC32RF5xEVM GUI, 128x complex decimation, 1GHz NCO

- 9. Wait until after the message Device Bringup Completed appears in the Log.
- 10. In HSDC Pro, connect to the TSW14J58EVM and select ADC32RF5x\_1481\_1p5G-2G as the INI file shown in Figure 3-11.

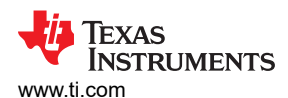

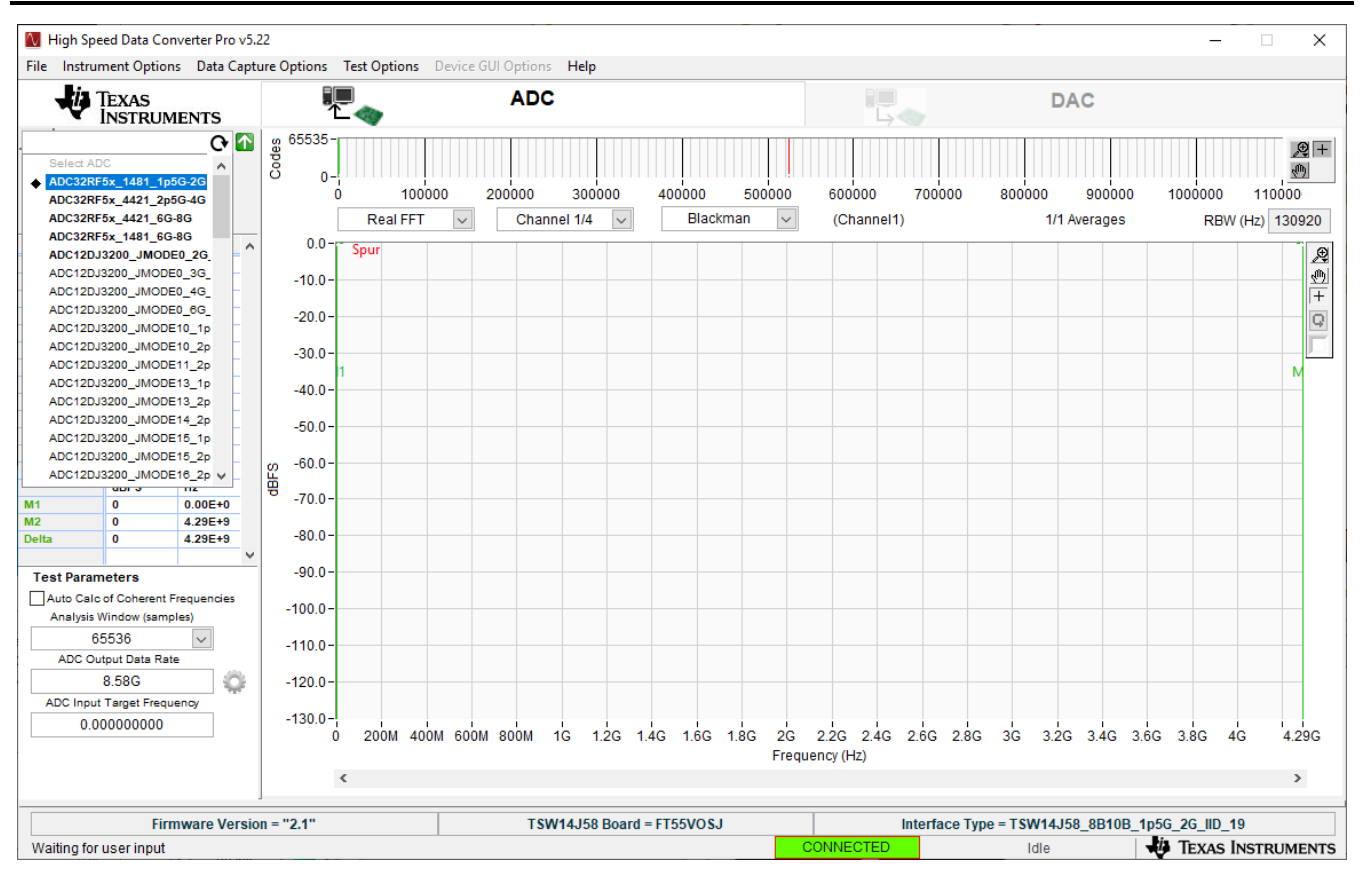

# Figure 3-11. ADC32RF5x\_1481\_1p5G-2G INI file

- 11. Update the firmware by pressing Yes on the pop-up window and waiting for the *Downloading Firmware* message to finish.
- 12. Open the Additional Device Parameters menu by clicking on the gear next to the ADC Output Data Rate field.
- 13. Check the box labeled *Enable*? and then enter the parameters shown in Figure 3-12.

| 🚺 Additional De –    | - 🗆 X                |
|----------------------|----------------------|
| Enable? Remem        | ber for this session |
| ADC Sampling Rate    |                      |
| 2.56G                |                      |
| ADC Input Frequency  | -                    |
| 1.003G               | (Fout = Fin + NCO)   |
| ADC 2nd Input Freque | ency                 |
| 5.187988281k         | (Fout = Fin + NCO)   |
| NCO                  |                      |
| 1G                   | ]                    |
| # NCO Bits           |                      |
| 0                    | Use # NCO<br>Bits?   |
| Desimation           | 51051                |
| 120                  | 1                    |
| 120                  |                      |
|                      |                      |
| l 🔊 o                | к                    |
| <b>V</b>             |                      |
|                      |                      |

#### Figure 3-12. Additional Device Parameters, 128x Complex Decimation

14. Once completed, press OK.

- 15. Check the box labeled *Auto Calculation of Coherent Frequencies* to see the *ADC Input Target Frequency* change from 1.003G to the coherent frequency. Set the signal generator connected to the channel B input to this coherent frequency.
- 16. Change the view window from Real FFT to Complex FFT and select channel 3/4.
- 17. Press the Capture button and a screen similar to Figure 3-13 shows.
- 18. Adjust signal generator output such that the measured fundamental power in HSDC Pro is at the user's desired level.

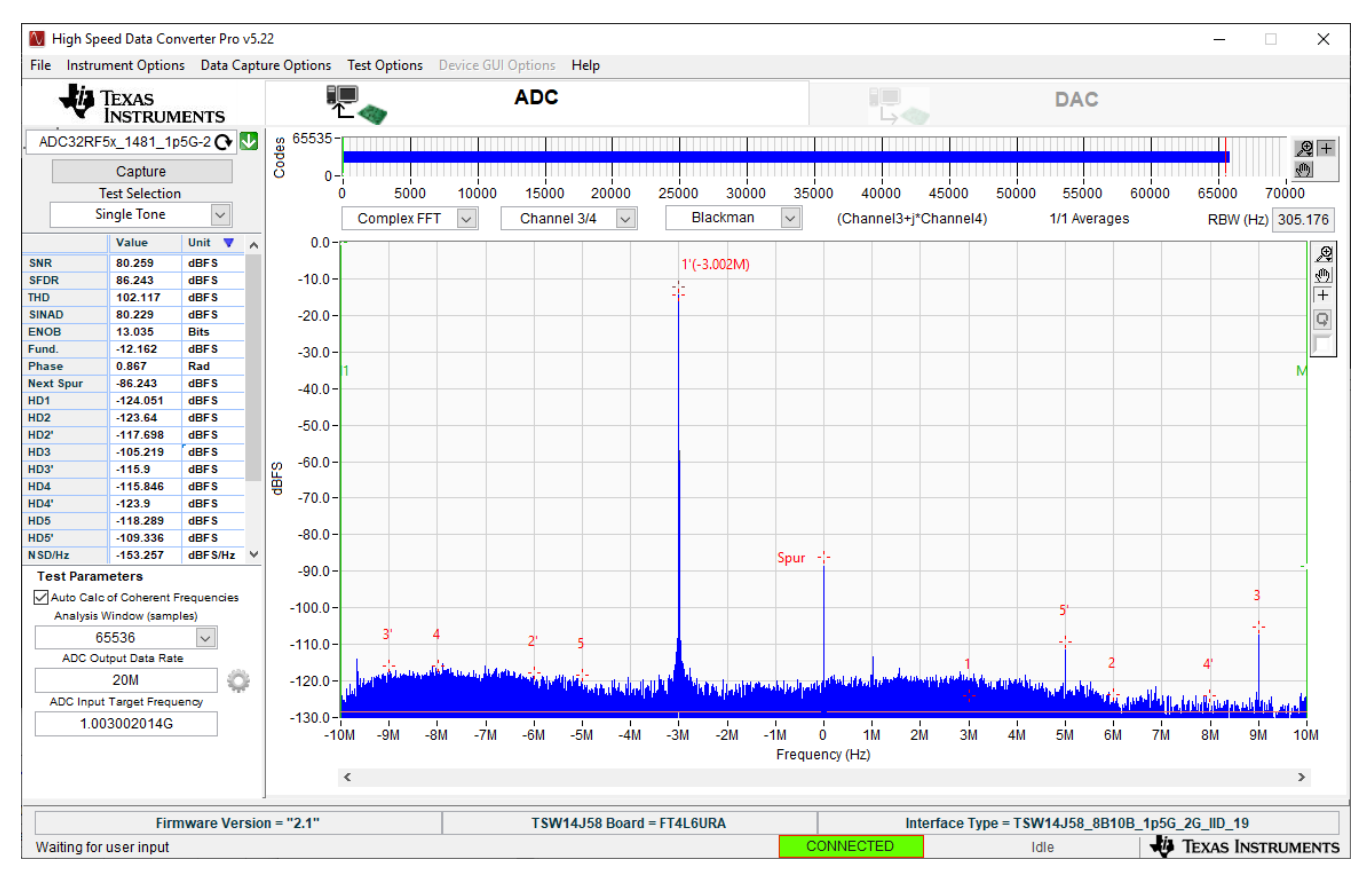

Figure 3-13. 1003.002MHz Input, 128x Complex Decimation, 2x Averaging, Dither Amplitude 3

# 3.6 Operating Modes

This section covers the available operating modes available to users on the TRF1305-ADC32RFEVM.

| CONFIGURATION          | AVERAGING MODE | USABLE CHANNELS |
|------------------------|----------------|-----------------|
| Dual without averaging | 1x             | CHA, CHB        |
| Dual with averaging    | 2x             | CHA, CHB        |
|                        | 4x             | CHA, CHB        |
| Quad without averaging | 1x             | CHA, CHB        |
| Quad with averaging    | 2x             | CHA, CHB        |

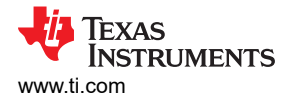

### 3.6.1 Input Comparison

The TRF1305-ADC32RFEVM features two common configurations when driving an ADC. On channel B, the configuration is optimized for power consumption, featuring a single TRF1305 RF Amplifier driving the ADC. When enabling averaging, the ADC noise spectral density (NSD) decreases with each averaging setting used. The analog input path in this configuration then comes to dominate the NSD at 4x averaging mode. This is because the noise due to the ADC decreases below the noise due to the single TRF1305.

To demonstrate the alternate configuration, channel A includes two TRF1305s, which are broken out to separate SMA connectors on the EVM. An external power splitter can be used in this configuration to average out the noise coming from the analog input path, which can improve noise performance when compared to a split after the TRF1305. Alternatively, there are provisions on the board to evaluate the performance of an onboard resistive power divider. This scheme is shown in Figure 3-14.

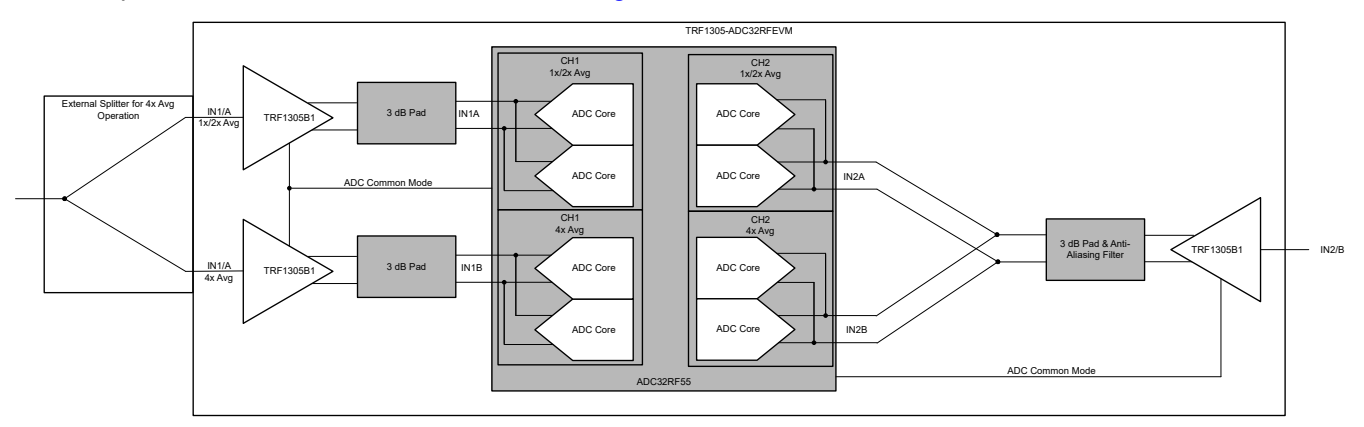

#### Figure 3-14. Input Comparison

#### 3.6.2 Quad ADC Mode

Programming into quad mode enables the functionality of the channel selection menu in the ADC32RF5xEVM GUI. This programming mode **must** be chosen when the user wants to capture using the inner inputs (INA2, INB2) in **1x** or **2x** averaging modes.

#### Note

**Programming the TRF1305-ADC32RFEVM into** *Quad ADC* **mode does not allow capture from 4 independent channels simultaneously as this is a dual channel ADC.** When configured in this mode, the user can independently select the inputs for channel A and channel B.

# 4 Hardware Design Files

# 4.1 Schematics

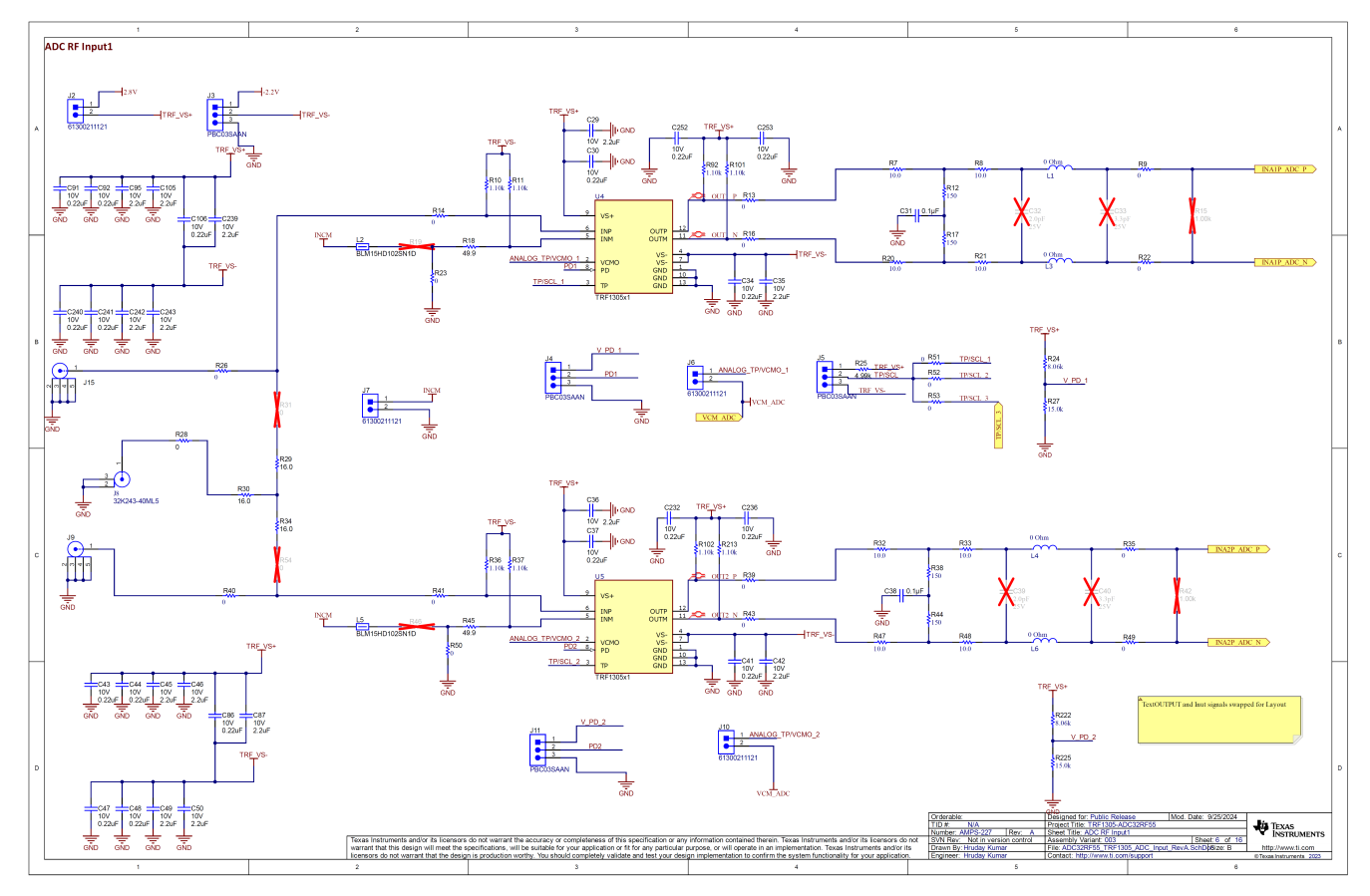

Figure 4-1. Channel A Input Schematic

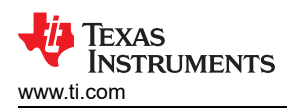

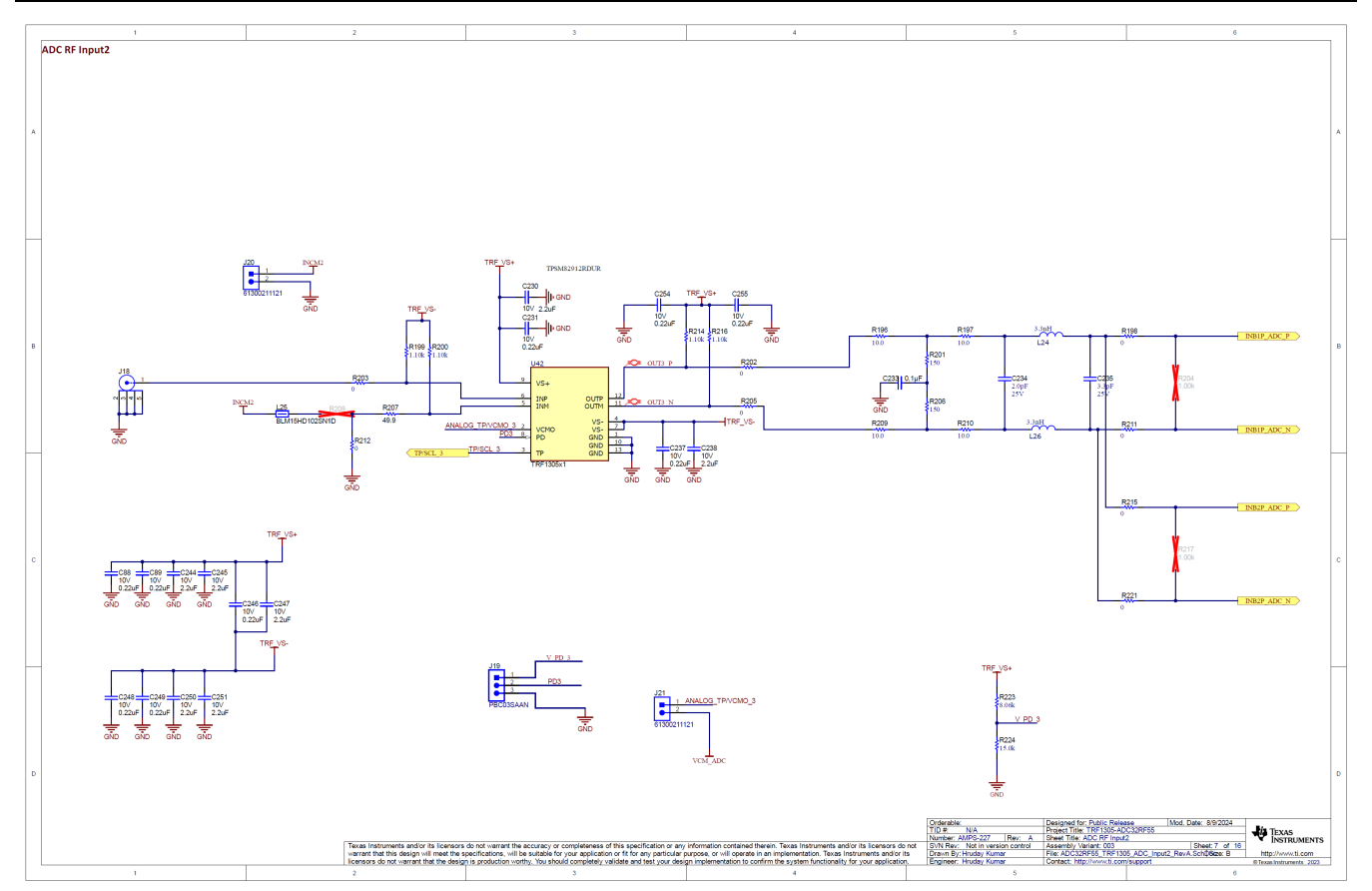

Figure 4-2. Channel B Input Schematic

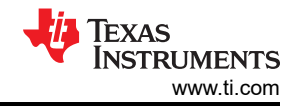

# 4.2 PCB Layouts

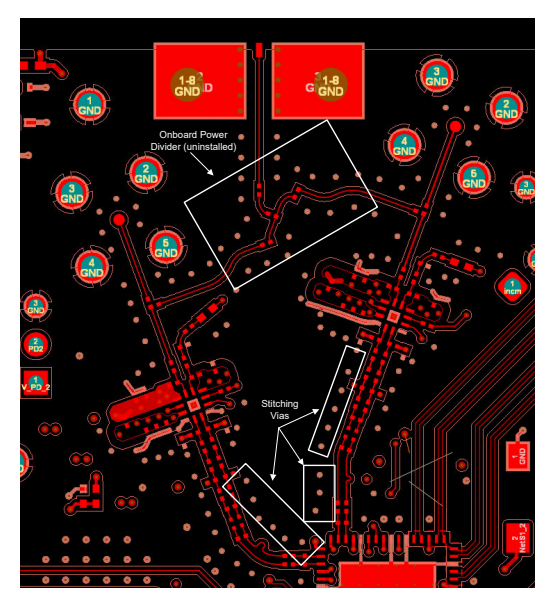

Figure 4-3. Channel A RF Layout

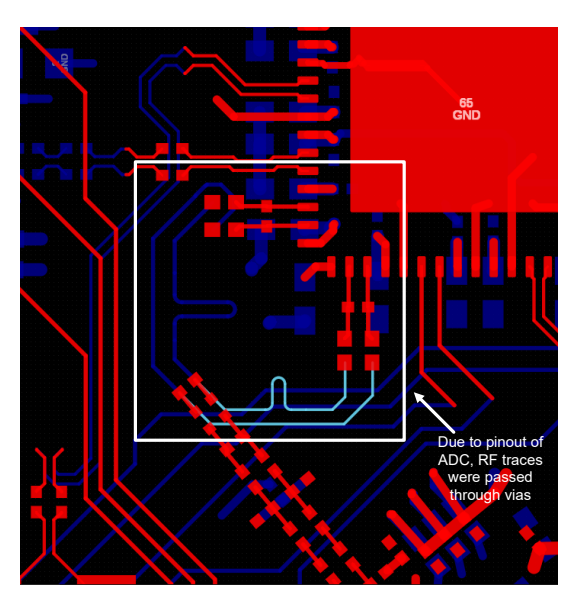

Figure 4-4. Channel B RF Layout

Exemplified in this EVM are common best practices when laying out an RF PCB. Included in this design are stitching vias located to connect the top ground plane to the ground plane directly adjacent. This allows the transmission line created by the RF trace to present a constant impedance as possible.

In general, if possible, avoid passing RF traces through vias to different layers. However, in some cases, like this one, this is necessary as the pinout of the TRF1305 and the ADC CHB are reversed requiring routing through the bottom layer and the middle layer of the PCB, as seen in Figure 4-4. Additional losses are avoided here by utilizing stitching vias and controlled lengths.

Additionally, seen on CHA top layer is the onboard resistive power divider, which is uninstalled as default. Utilization of the onboard resistive divider allows the user to evaluate the pros and cons of incorporating such a divider into the end equipments.

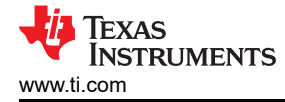

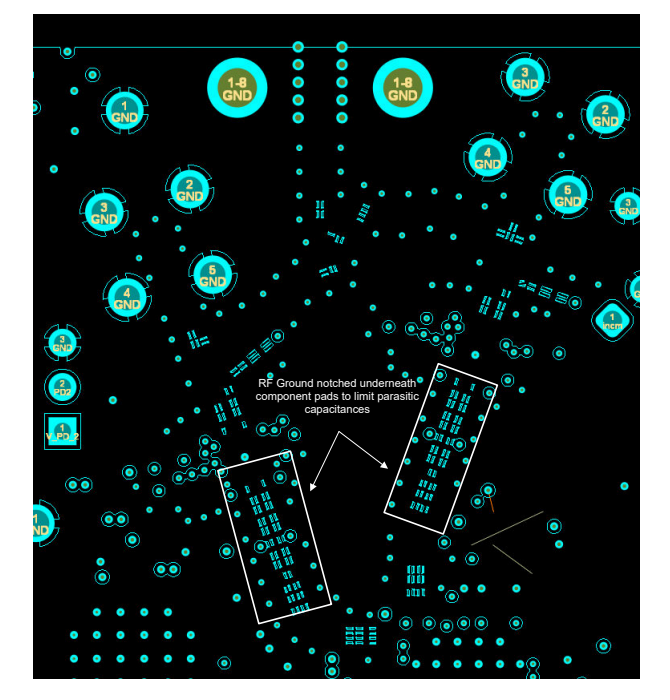

Figure 4-5. RF Ground Layer

The RF ground layer has been notched underneath each of the component pads to present as little excess capacitance to the transmission line above as possible. Other than this, the ground layer has been laid out to be as contiguous as possible to limit excess inductance.

| Layer |                   | Info               | Thickness            |
|-------|-------------------|--------------------|----------------------|
|       | Top side solder i | mask               | 0.4mils              |
| ТОР   | •                 |                    | 0.5OZ+Plating to 1OZ |
|       |                   | M6 PP 1080*1 3 mil |                      |
| L2    |                   |                    | 0.5OZ                |
|       |                   | 370HR Core 10.4mil |                      |
| L3    |                   |                    | 0.5OZ                |
|       |                   | 370HR PP 7.8 mil   |                      |
| L4    |                   |                    | 0.5OZ                |
|       |                   | 370HR Core 12mil   |                      |
| L5    |                   |                    | 0.5OZ                |
|       |                   | 370HR PP 7.8 mil   |                      |
| L6    |                   |                    | 0.5OZ                |
|       |                   | 370HR Core 10.4mil |                      |
| L7    |                   |                    | 0.5OZ                |
|       |                   | M6 PP 1080*1 3 mil |                      |
| Bot   |                   |                    | 0.50Z+Plating to 10Z |
|       | Bottom side solo  | der mask           | 0.4mils              |

Figure 4-6. Board Stackup

The dielectric in this case was chosen as Panasonic Megtron6. This dielectric was chosen for the controlled dielectric constant. The effects of this are constant and controlled impedance of the surrounding RF traces.

# 4.3 Bill of Materials (BOM)

#### Table 4-1. Bill of Materials

| Designator                                                                                                    | Quantity | Value | Description                               | Part Number         | Manufacturer                  | Package Reference |
|----------------------------------------------------------------------------------------------------|----------|-------|-------------------------------------------|---------------------|-------------------------------|-------------------|
| $\begin{array}{c} C1, C2, C3, C4,\\ C5, C6, C7, C8, C9,\\ C10, C11, C12, C13,\\ C14, C15, C16, C17,\\ C18, C19, C20, C21,\\ C22, C23, C24, C25,\\ C27, C28, C31, C38,\\ C51, C52, C61, C62,\\ C68, C69, C70, C71,\\ C72, C73, C75, C76,\\ C77, C83, C84, C85,\\ C90, C94, C102,\\ C103, C104, C107,\\ C108, C109, C110,\\ C112, C211, C212,\\ C213, C214, C216,\\ C217, C219, C221,\\ C224, C225, C226,\\ C227, C228, C229,\\ C233\end{array}$ | 70       | 0.1uF | CAP, CERM, 0.1µF, 16V,+/- 10%, X7R, 0201  | 0201BB104KW160      | Passive Plus                  | 0201              |
| C26, C53, C54, C55,<br>C56, C57, C58, C59,<br>C60, C63, C64, C65,<br>C66, C67, C74, C78,<br>C79, C80, C81, C82                                                                                                    | 20       | 10uF  | CAP, CERM, 10µF, 10V,+/- 20%, X5R, 0402   | CL05A106MP8NUB8     | Samsung Electro-<br>Mechanics | 0402              |
| C29, C35, C36, C42,<br>C45, C46, C49, C50,<br>C87, C95, C105,<br>C230, C238, C239,<br>C242, C243, C244,<br>C245, C247, C250,<br>C251                                                                                                    | 21       | 2.2uF | CAP, CERM, 2.2uF, 10V, +/- 10%, X7S, 0402 | C1005X7S1A225K050BC | ток                           | 0402              |

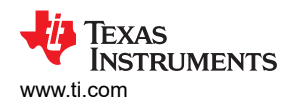

| Designator                                                                                                    | Quantity | Value  | Description                                                | Part Number          | Manufacturer | Package Reference |
|----------------------------------------------------------------------------------------------------|----------|--------|------------------------------------------------------------|----------------------|--------------|-------------------|
| C30, C34, C37, C41,<br>C43, C44, C47, C48,<br>C86, C88, C89, C91,<br>C92, C106, C231,<br>C232, C236, C237,<br>C240, C241, C246,<br>C248, C249, C252,<br>C253, C254, C255 | 27       | 0.22uF | CAP, CERM, 0.22uF, 10V, +/- 20%, X5R, 0201                 | LMK063BJ224MP-F      | Taiyo Yuden  | 0201              |
| C93, C96, C97, C98,<br>C99, C100, C101,<br>C180                                                                                                    | 8        | 1uF    | CAP, CERM, 1uF, 6.3V,+/- 10%, X7R, 0402                    | GRM155R70J105KA12D   | MuRata       | 0402              |
| C111                                                                                                    | 1        | 10uF   | CAP, CERM, 10uF, 10V, +/- 20%, X7R, 0603                   | GRM188Z71A106MA73D   | MuRata       | 0603              |
| C113, C114, C115                                                                                                    | 3        | 1uF    | CAP, CERM, 1uF, 50V, +/- 10%, X7R, 0805                    | C0805C105K5RAC7800   | Kemet        | 0805              |
| C116, C117                                                                                                    | 2        | 1000pF | CAP, CERM, 1000pF, 25V, +/- 10%, X7R,<br>0201              | GRM033R71E102KA01D   | MuRata       | 0201              |
| C118                                                                                                    | 1        | 0.1uF  | CAP, CERM, 0.1uF, 25V, +/- 10%, X7R, 0603                  | CGA3E2X7R1E104K080DA | ток          | 0603              |
| C119                                                                                                    | 1        | 1uF    | CAP, CERM, 1uF, 10V, +/- 10%, X7R, 0603                    | 0603ZC105KAT2A       | Kyocera AVX  | 0603              |
| C120, C132, C133,<br>C146, C161, C189,<br>C190                                                                                                    | 7        |        | 10μF ±10% 25V Ceramic Capacitor X7S 0805<br>(2012 Metric)  | C2012X7S1E106K125AC  | ток          | 0805              |
| C121, C134, C135,<br>C147, C162, C191                                                                                                    | 6        | 2200pF | CAP, CERM, 2200pF, 50V, +/- 10%, X7R,<br>0402              | GRM155R71H222KA01D   | MuRata       | 0402              |
| C122, C123, C124,<br>C125, C136, C137,<br>C138, C139, C148,<br>C149, C150, C151,<br>C163, C164, C165,<br>C166, C183, C184,<br>C185, C186, C187                           | 21       | 22uF   | CAP, CERM, 22uF, 10V, +/- 20%, X7S, 0805                   | C2012X7S1A226M125AC  | ток          | 0805              |
| C126, C129, C141,<br>C159, C177                                                                                                    | 5        | 10µF   | 10μF ±20% 6.3V Ceramic Capacitor X6S<br>0402 (1005 Metric) | ZRB15XC80J106ME05D   | Murata       | 0402              |
| C127, C130, C142,<br>C156, C178                                                                                                    | 5        | 0.1uF  | CAP, CERM, 0.1µF, 10V,+/- 10%, X5R, 0201                   | GRM033R61A104KE84D   | MuRata       | 0201              |
| C128                                                                                                    | 1        | 0.47uF | CAP, CERM, 0.47µF, 16V,+/- 10%, X7S, 0402                  | CGA2B1X7S1C474K050BE | TDK          | 0402              |

| Designator                            | Quantity | Value  | Description                                                    | Part Number         | Manufacturer                  | Package Reference |
|---------------------------------------|----------|--------|----------------------------------------------------------------|---------------------|-------------------------------|-------------------|
| C131                                  | 1        | 0.1uF  | CAP, CERM, 0.1uF, 25V, +/- 10%, X5R, 0201                      | GRM033R61E104KE14J  | MuRata                        | 0201              |
| C140, C154, C175,<br>C176             | 4        | 1µF    | Ceramic Capacitor General Use 1uF ±20%<br>25V X5R 0402         | TMK105BJ105MV-F     | Taiyo Yuden                   | 0402              |
| C143                                  | 1        | 2.2µF  | Ceramic Capacitor General Use 2.2uF ±20%<br>16V X5R 0402       | EMK105ABJ225MV-F    | Taiyo Yuden                   | 0402              |
| C144, C145, C152,<br>C160, C181, C182 | 6        | 0.1uF  | CAP, CERM, 0.1uF, 25V, +/- 10%, X5R, 0402                      | GRM155R61E104KA87D  | MuRata                        | 0402              |
| C153, C193, C204                      | 3        | 10uF   | CAP, CERM, 10µF, 10V,+/- 10%, X5R, 0603                        | GRM188R61A106KE69D  | MuRata                        | 0603              |
| C155, C170                            | 2        | 10µF   | 10μF ±20% 6.3V Ceramic Capacitor X6S<br>0402 (1005 Metric)     | C0402X6S6R3-106MNP  | Venkel                        | 0402              |
| C157                                  | 1        | 2.2uF  | CAP, CERM, 2.2µF, 16V,+/- 20%, X6S, AEC-<br>Q200 Grade 2, 0402 | GRT155C81C225ME13D  | MuRata                        | 0402              |
| C158, C173, C196                      | 3        | 4.7uF  | CAP, CERM, 4.7uF, 10V, +/- 10%, X5R, 0402                      | C1005X5R1A475K050BC | ТДК                           | 0402              |
| C167, C174                            | 2        | 0.1uF  | CAP, CERM, 0.1uF, 6.3V, +/- 10%, X5R, 0402                     | C1005X5R1E104K050BC | ТDК                           | 0402              |
| C168, C179                            | 2        |        | 10μF ±10% 10V Ceramic Capacitor X5R 0603<br>(1608 Metric)      | C1608X5R1A106K080AC | ток                           | 0603              |
| C169, C194                            | 2        | 1uF    | CAP, CERM, 1µF, 25V,+/- 20%, X5R, 0402                         | GRM155R61E105MA12D  | MuRata                        | 0402              |
| C171, C195                            | 2        | 0.1uF  | CAP, CERM, 0.1µF, 10V,+/- 10%, X5R, 0201                       | GRM033R61A104KE15D  | MuRata                        | 0201              |
| C172                                  | 1        | 2.2uF  | CAP, CERM, 2.2uF, 16V, +/- 10%, X6S, 0402                      | C1005X6S1C225K050BC | ТДК                           | 0402              |
| C188                                  | 1        | 0.1uF  | CAP, CERM, 0.1uF, 6.3V, +/- 20%, X5R, 01005                    | GRM022R60J104ME15L  | MuRata                        | 01005             |
| C192                                  | 1        | 10µF   | Cap Ceramic 10uF 6.3V X6S 20% Pad SMD<br>0402 105C T/R         | GRM155C80J106ME11D  | Murata                        | 0402              |
| C197                                  | 1        | 0.47uF | CAP, CERM, 0.47uF, 10V, +/- 10%, X5R, 0402                     | GRM155R61A474KE15D  | MuRata                        | 0402              |
| C198                                  | 1        | 47uF   | CAP, CERM, 47µF, 16V,+/- 10%, X5R, 1210                        | CL32A476KOJNNNE     | Samsung Micro-<br>Electronics | 1210              |
| C199                                  | 1        | 2.2uF  | CAP, CERM, 2.2uF, 16V, +/- 10%, X5R, 0603                      | 0603YD225KAT2A      | Kyocera AVX                   | 0603              |
| C200, C203                            | 2        | 22µF   | 22µF ±20% 35V Ceramic Capacitor X5R 0805<br>(2012 Metric)      | GMC21X5R226M35NT    | Cal-Chip Electronics          | 0805              |
| C205                                  | 1        | 0.01uF | CAP, CERM, 0.01µF, 25V,+/- 10%, X7R, 0201                      | GRM033R71E103KE14D  | MuRata                        | 0201              |
| C206                                  | 1        | 1uF    | CAP, CERM, 1uF, 25V, +/- 10%, X5R, 0402                        | GRM155R61E105KA12D  | MuRata                        | 0402              |

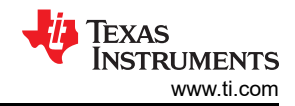

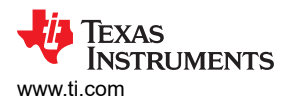

| Designator                                         | Quantity | Value   | Description                                                                | Part Number          | Manufacturer                   | Package Reference             |
|----------------------------------------------------|----------|---------|----------------------------------------------------------------------------|----------------------|--------------------------------|-------------------------------|
| C207                                               | 1        | 0.015uF | CAP, CERM, 0.015uF, 50V, +/- 10%, X7R,<br>AEC-Q200 Grade 1, 0402           | CGA2B3X7R1H153K050BB | ток                            | 0402                          |
| C208, C209                                         | 2        | 10uF    | CAP, CERM, 10uF, 25V, +/- 10%, X5R, 0805                                   | TMK212BBJ106KG-T     | Taiyo Yuden                    | 0805                          |
| C210                                               | 1        | 0.22uF  | CAP, CERM, 0.22µF, 16V,+/- 10%, X7R, AEC-<br>Q200 Grade 1, 0402            | GCM155R71C224KE02D   | MuRata                         | 0402                          |
| C215                                               | 1        | 3.3uF   | CAP, CERM, 3.3uF, 25V, +/- 10%, X5R, 0603                                  | GMC10X5R335K25NT     | Cal-Chip Electronics           | 0603                          |
| C218, C220                                         | 2        | 4.7uF   | CAP, CERM, 4.7uF, 16V,+/- 10%, X7R, 0603                                   | GRM188Z71C475KE21D   | MuRata                         | 0603                          |
| C222, C223                                         | 2        | 18pF    | CAP, CERM, 18pF, 50V, +/- 5%, C0G/NP0, 0402                                | CGA2B2C0G1H180J050EA | ток                            | 0402                          |
| C234                                               | 1        | 2.0pF   | CAP, CERM, 3.9pF, 25V,+/- 2.5%, C0G, 0201                                  | 02013J2R0ABSTR       | Kyocera AVX                    | 0201                          |
| C235                                               | 1        | 3.3pF   | CAP, CERM, 3.9pF, 25V,+/- 2.5%, C0G, 0201                                  | 02013J3R3ABSTR       | Kyocera AVX                    | 0201                          |
| D1, D4                                             | 2        | Red     | LED, Red, SMD                                                              | LTST-C170KRKT        | Lite-On                        | Red 0805 LED                  |
| D2                                                 | 1        | 15V     | Diode, TVS, Bi, 15V, 24.4Vc, SMB                                           | SMBJ15CA-13-F        | Diodes Incorporated            | SMB                           |
| D3                                                 | 1        | 30V     | Diode, Schottky, 30V, 1A, SOD-123                                          | MBR130T1G            | ON Semiconductor               | SOD-123                       |
| FB1, FB2, FB3, FB4,<br>FB5, FB6, FB7, FB8,<br>FB10 | 9        |         | 30 Ohms @ 100MHz 1 Power Line Ferrite<br>Bead 0603 (1608 Metric) 5A 10mOhm | MPZ1608S300ATAH0     | ток                            | 0603                          |
| FB9                                                | 1        |         | Bead inductor BLE series, 8A                                               | BLE18PS080SN1D       | Murata                         | 0603                          |
| FC1, FC2, FC3,<br>FC4, FC5, FC6, FC7               | 7        | 27 uF   | FILTER LC HIGH FREQ 27uF 1206                                              | NFM31PC276B0J3L      | MuRata                         | 3.2x1.6mm                     |
| FID1, FID2, FID3,<br>FID4, FID5, FID6              | 6        |         | Fiducial mark. There is nothing to buy or mount.                           | N/A                  | N/A                            | N/A                           |
| H1, H2, H5, H6                                     | 4        |         | MACHINE SCREW PAN PHILLIPS 4-40                                            | PMSSS 440 0025 PH    | B&F Fastener Supply            | Machine Screw, 4-40, 1/4 inch |
| H3, H4, H7, H8                                     | 4        |         |                                                                            | 2116-440-AL          | RAF Electronic Hardware        | STANDOFF_HEX_1-4              |
| J1, J9, J15, J18                                   | 4        |         | Connector, SMA,Vertical, Thru hole w/SMT center pin                        | SASF546-P26-X1       | Lighthorse Technologies        | 6.35x12.52x6.35mm             |
| J2, J6, J7, J10, J20,<br>J21                       | 6        |         | Header, 2.54mm, 2x1, Gold, TH                                              | 61300211121          | Wurth Elektronik               | Header, 2.54mm, 2x1, TH       |
| J3, J4, J5, J11, J19                               | 5        |         | Header, 100mil, 3x1, Gold, TH                                              | PBC03SAAN            | Sullins Connector<br>Solutions | PBC03SAAN                     |

| Designator                                                      | Quantity | Value    | Description                                                                                     | Part Number       | Manufacturer                   | Package Reference                               |
|-----------------------------------------------------------------|----------|----------|-------------------------------------------------------------------------------------------------|-------------------|--------------------------------|-------------------------------------------------|
| J8                                                              | 1        |          | SMA JACK 50 OHM, R/A, SMT                                                                       | 32K243-40ML5      | Rosenberger                    | SMA JACK, R/A, SMT                              |
| J12                                                             | 1        |          | Connector, 1.27mm, 40x10, Black, SMT                                                            | ASP-134488-01     | Samtec                         | Connector, 1.27mm,<br>40x10, SMT                |
| J13                                                             | 1        |          | Header, 100mil, 2x1, Gold, TH                                                                   | 5-146261-1        | TE Connectivity                | Header, 2x1, 100mil                             |
| J14                                                             | 1        |          | Header, 100mil, 3x2, Gold, TH                                                                   | PBC03DAAN         | Sullins Connector<br>Solutions | Sullins 100mil, 2x3, 230<br>mil above insulator |
| J16                                                             | 1        |          | Power Jack, mini, 2.1mm OD, R/A, TH                                                             | RAPC722X          | Switchcraft                    | Jack, 14.5x11x9mm                               |
| J17                                                             | 1        |          | Connector, Receptacle, Mini-USB Type B,<br>R/A, Top Mount SMT                                   | 1734035-2         | TE Connectivity                | USB Mini Type B                                 |
| L1, L3, L4, L6                                                  | 4        | 0 Ohm    | 0 Ohm Jumper                                                                                    | ERJ-1GN0R00C      | Panasonic                      | 0201                                            |
| L2, L5, L25                                                     | 3        | 1000 ohm | Ferrite Bead, 1000 ohm at 100MHz, 0.25A, 0402                                                   | BLM15HD102SN1D    | MuRata                         | 0402                                            |
| L9, L10, L11, L12,<br>L13, L14, L15, L16,<br>L17, L18, L22, L23 | 12       | 120 ohm  | Ferrite Bead, 120 ohm at 100MHz, 0.5A, 0402                                                     | 74279271          | Wurth Elektronik               | 0402                                            |
| L19                                                             | 1        | 1.5uH    | Inductor, 1.5uH, 3.1A, 0.054 ohm, SMD                                                           | VCTA32251B-1R5MS6 | Cyntec                         | 3.2x2.5x1.2mm                                   |
| L20                                                             | 1        | 2.2µH    | Inductor Power Shielded Wirewound 2.2uH<br>20% 1MHz Composite 8.7A 15mOhm DCR<br>Automotive T/R | XGL4030-222MEC    | Coilcraft                      | SMT_IND_4MM0_4MM0                               |
| L21                                                             | 1        | 4.7uH    | Inductor, Shielded, Ferrite, 4.7uH, 3.5A, 0.031 ohm, SMD                                        | CLF7045NIT-4R7N-D | ток                            | Inductor, 7.3x3.2x6.8mm                         |
| L24, L26                                                        | 2        | 3.3nH    | RF Inductors - SMD 1005 1.2nH Unshld 5%<br>740mA 90mOhms AECQ2                                  | 0201DS-3N3XJEW    | Coilcraft                      | 0201                                            |
| LBL1                                                            | 1        |          | Thermal Transfer Printable Labels, 0.650" W x 0.200" H - 10,000 per roll                        | THT-14-423-10     | Brady                          | PCB Label 0.650 x 0.200 inch                    |
| Q1                                                              | 1        | 20V      | MOSFET, N-CH, 20V, 10A, DQK0006C<br>(WSON-6)                                                    | CSD15571Q2        | Texas Instruments              | DQK0006C                                        |

ŧį,

Texas Instruments

www.ti.com

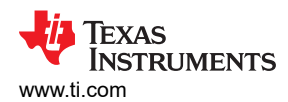

| Designator                                                                                                    | Quantity | Value | Description                                      | Part Number      | Manufacturer  | Package Reference |
|----------------------------------------------------------------------------------------------------|----------|-------|--------------------------------------------------|------------------|---------------|-------------------|
| R1, R66, R67, R69,<br>R70, R71, R72, R75,<br>R76, R77, R78, R79,<br>R81, R82, R89, R90,<br>R91, R109, R110,<br>R170, R175, R176,<br>R180, R181, R182,<br>R183, R184, R192,<br>R193, R194 | 30       | 10.0k | RES, 10.0 k, 1%, 0.05 W, 0201                    | RC0201FR-0710KL  | Yageo America | 0201              |
| R2, R28, R40, R26,<br>R55, R56, R57,<br>R58, R60, R61, R62,<br>R93, R94, R97, R98,<br>R104, R105, R174                                                                                   | 18       | 0     | RES, 0, 5%, 0.05 W, 0201                         | CRCW02010000Z0ED | Vishay-Dale   | 0201              |
| R3, R4, R5, R29,<br>R30, R34                                                                                                    | 6        | 16    | RES, 16.0, 1%, 0.05 W, 0201                      | RC0201FR-0716RL  | Yageo America | 0201              |
| R7, R8, R20, R21,<br>R32, R33, R47, R48,<br>R168, R169, R196,<br>R197, R209, R210                                                                                                    | 14       | 10    | RES, 10.0, 1%, 0.05 W, 0201                      | RC0201FR-0710RL  | Yageo America | 0201              |
| R9, R13, R14, R16,<br>R22, R23, R35, R39,<br>R41, R43, R49, R50,<br>R51, R52, R53,<br>R159, R198, R202,<br>R203, R205, R211,<br>R212, R215, R221                                         | 24       | 0     | RES, 0, 5%, .05 W, AEC-Q200 Grade 0, 0201        | ERJ-1GN0R00C     | Panasonic     | 0201              |
| R10, R11, R36, R37,<br>R92, R101, R102,<br>R199, R200, R213,<br>R214, R216                                                                                                    | 12       | 1.10k | RES, 1.10 k, 1%, 0.05 W, 0201                    | RC0201FR-071K1L  | Yageo America | 0201              |
| R12, R17, R38, R44,<br>R201, R206                                                                                                    | 6        | 150   | RES, 150, 1%, 0.05 W, 0201                       | RC0201FR-07150RL | Yageo America | 0201              |
| R18, R45, R207                                                                                                    | 3        | 49.9  | RES, 49.9, 1%, 0.05 W, AEC-Q200 Grade 1,<br>0201 | ERJ-1GNF49R9C    | Panasonic     | 0201              |

| Designator                                                                  | Quantity | Value  | Description                                                                | Part Number        | Manufacturer          | Package Reference  |
|-----------------------------------------------------------------------------|----------|--------|----------------------------------------------------------------------------|--------------------|-----------------------|--------------------|
| R24, R143, R222,<br>R223                                                    | 4        | 8.06k  | RES, 8.06 k, 1%, 0.063 W, AEC-Q200 Grade 0, 0402                           | CRCW04028K06FKED   | Vishay-Dale           | 0402               |
| R25                                                                         | 1        | 4.99k  | RES, 4.99 k, 1%, 0.063 W, 0402                                             | RC0402FR-074K99L   | Yageo America         | 0402               |
| R27, R224, R225                                                             | 3        | 15.0k  | RES, 15.0 k, 1%, 0.063 W, 0402                                             | CRCW040215K0FKED   | Vishay-Dale           | 0402               |
| R63, R68, R73, R74,<br>R103, R108, R167,<br>R171, R179, R186,<br>R188, R191 | 12       | 100    | RES, 100, 1%, 0.05 W, 0201                                                 | RC0201FR-07100RL   | Yageo America         | 0201               |
| R84, R86, R88                                                               | 3        | 0      | RES, 0, 0%, 0.2 W, AEC-Q200 Grade 0, 0402                                  | CRCW04020000Z0EDHP | Vishay-Dale           | 0402               |
| R95, R96, R99,<br>R100, R106, R107                                          | 6        | 120    | RES, 120, 1%, 0.05 W, 0201                                                 | RC0201FR-07120RL   | Yageo America         | 0201               |
| R111                                                                        | 1        | 1.0Meg | RES, 1.0M, 5%, 0.05W, 0201                                                 | RC0201JR-071ML     | Yageo America         | 0201               |
| R112, R185                                                                  | 2        | 2.20k  | RES, 2.20 k, 1%, 0.05 W, 0201                                              | RC0201FR-072K2L    | Yageo America         | 0201               |
| R113                                                                        | 1        | 45.3k  | RES, 45.3 k, 1%, 0.05 W, 0201                                              | RC0201FR-0745K3L   | Yageo America         | 0201               |
| R115, R121                                                                  | 2        | 4.70k  | RES, 4.70 k, 1%, 0.1 W, 0402                                               | ERJ-2RKF4701X      | Panasonic             | 0402               |
| R116                                                                        | 1        | 15.4k  | RES, 15.4 k, 0.1%, 0.1 W, 0603                                             | RT0603BRD0715K4L   | Yageo America         | 0603               |
| R118, R132                                                                  | 2        | 80.6k  | RES, 80.6 k, 1%, 0.063 W, AEC-Q200 Grade 0, 0402                           | CRCW040280K6FKED   | Vishay-Dale           | 0402               |
| R119, R136, R158                                                            | 3        | 4.87k  | RES, 4.87 k, 0.1%, 0.062 W, AEC-Q200<br>Grade 0, 0402                      | ERA-2AEB4871X      | Panasonic             | 0402               |
| R120, R149, R155                                                            | 3        | 22.1k  | RES, 22.1 k, 1%, 0.063 W, AEC-Q200 Grade<br>0, 0402                        | CRCW040222K1FKED   | Vishay-Dale           | 0402               |
| R122, R129, R138,<br>R146                                                   | 4        | 0.002  | Chip Resistor 2 mOhms ±1% 0.33W 0603<br>(1608 Metric) Automotive AEC-Q200  | CSS0603FT2L00      | Stackpole Electronics | 0603 (1608 Metric) |
| R123                                                                        | 1        | 1.40k  | RES, 1.40 k, 1%, 0.1 W, 0402                                               | ERJ-2RKF1401X      | Panasonic             | 0402               |
| R125, R145                                                                  | 2        | 4.87k  | RES, 4.87 k, 1%, 0.063 W, AEC-Q200 Grade<br>0, 0402                        | CRCW04024K87FKED   | Vishay-Dale           | 0402               |
| R126                                                                        | 1        | 17.4k  | RES, 17.4 k, 1%, 0.063 W, AEC-Q200 Grade<br>0, 0402                        | CRCW040217K4FKED   | Vishay-Dale           | 0402               |
| R127                                                                        | 1        | 1.00k  | RES, 1.00 k, 1%, 0.1 W, 0402                                               | ERJ-2RKF1001X      | Panasonic             | 0402               |
| R130                                                                        | 1        | 0uΩ    | 0 Ohms Jumper 0.1W, 1/10W Chip Resistor<br>0402 (1005 Metric) - Thick Film | CR0402-10W-000T    | Venkel                | 0402               |

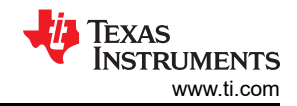

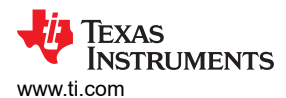

| Designator                | Quantity | Value | Description                                                                                      | Part Number       | Manufacturer  | Package Reference |
|---------------------------|----------|-------|--------------------------------------------------------------------------------------------------|-------------------|---------------|-------------------|
| R131                      | 1        | 11.8k | RES, 11.8 k, 0.1%, 0.1 W, 0603                                                                   | RT0603BRD0711K8L  | Yageo America | 0603              |
| R133                      | 1        | 88.7k | RES, 88.7 k, 1%, 0.063 W, AEC-Q200 Grade 0, 0402                                                 | CRCW040288K7FKED  | Vishay-Dale   | 0402              |
| R134, R135, R144          | 3        | 12.4k | RES, 12.4 k, 1%, 0.063 W, AEC-Q200 Grade 0, 0402                                                 | CRCW040212K4FKED  | Vishay-Dale   | 0402              |
| R139, R150, R160,<br>R226 | 4        | 0     | 0 Ohms Jumper Chip Resistor 0402 (1005<br>Metric) Automotive AEC-Q200 Thick Film                 | ERJ-2GE0R00X      | Panasonic     | 0402              |
| R140                      | 1        | 7.87k | Res Thick Film 0201 7.87K Ohm 1% 1/20W<br>±200ppm/°C Molded SMD SMD T/R                          | ERJ-1GNF7871C     | Panasonic     | 0201              |
| R141                      | 1        | 80.6k | 80.6 kOhms ±1% 0.063W, 1/16W Chip<br>Resistor 0402 (1005 Metric) Thick Film                      | CRCW040280K6FKEDC | Vishay Dale   | 0402              |
| R142                      | 1        | 54.9k | RES, 54.9 k, 1%, 0.063 W, AEC-Q200 Grade 0, 0402                                                 | CRCW040254K9FKED  | Vishay-Dale   | 0402              |
| R147                      | 1        | 11.8k | RES, 11.8 k, 1%, 0.063 W, AEC-Q200 Grade 0, 0402                                                 | CRCW040211K8FKED  | Vishay-Dale   | 0402              |
| R148                      | 1        | 22.6k | RES, 22.6 k, 1%, 0.063 W, AEC-Q200 Grade 0, 0402                                                 | CRCW040222K6FKED  | Vishay-Dale   | 0402              |
| R151                      | 1        | 26.1k | RES, 26.1 k, 1%, 0.063 W, AEC-Q200 Grade 0, 0402                                                 | CRCW040226K1FKED  | Vishay-Dale   | 0402              |
| R153                      | 1        | 127k  | RES, 127 k, 1%, 0.1 W, AEC-Q200 Grade 0, 0402                                                    | ERJ-2RKF1273X     | Panasonic     | 0402              |
| R154                      | 1        | 100k  | RES, 100 k, 5%, 0.063 W, AEC-Q200 Grade 0, 0402                                                  | CRCW0402100KJNED  | Vishay-Dale   | 0402              |
| R156                      | 1        | 18.7k | RES, 18.7 k, 0.1%, 0.1 W, 0603                                                                   | RG1608P-1872-B-T5 | Susumu Co Ltd | 0603              |
| R157                      | 1        | 12.4k | 12.4 kOhms ±1% 0.1W, 1/10W Chip Resistor<br>0402 (1005 Metric) Automotive AEC-Q200<br>Thick Film | ERJ-2RKF1242X     | Panasonic     | 0402              |
| R163                      | 1        | 422k  | RES, 422 k, 1%, 0.063 W, AEC-Q200 Grade<br>0, 0402                                               | CRCW0402422KFKED  | Vishay-Dale   | 0402              |
| R164                      | 1        | 182k  | RES, 182 k, 1%, 0.063 W, AEC-Q200 Grade 0, 0402                                                  | CRCW0402182KFKED  | Vishay-Dale   | 0402              |
| R165                      | 1        | 130k  | RES, 130 k, 5%, 0.063 W, AEC-Q200 Grade<br>0, 0402                                               | CRCW0402130KJNED  | Vishay-Dale   | 0402              |

| Designator                           | Quantity | Value | Description                                                                                      | Part Number       | Manufacturer         | Package Reference               |
|--------------------------------------|----------|-------|--------------------------------------------------------------------------------------------------|-------------------|----------------------|---------------------------------|
| R166                                 | 1        | 215k  | RES, 215 k, 1%, 0.063 W, AEC-Q200 Grade<br>0, 0402                                               | CRCW0402215KFKED  | Vishay-Dale          | 0402                            |
| R172                                 | 1        | 12.0k | RES, 12.0 k, 1%, 0.05 W, 0201                                                                    | RC0201FR-0712KL   | Yageo America        | 0201                            |
| R178                                 | 1        | 604   | RES, 604, 1%, 0.05 W, 0201                                                                       | RC0201FR-07604RL  | Yageo America        | 0201                            |
| R189, R190                           | 2        | 2.00k | RES, 2.00 k, 1%, 0.063 W, 0402                                                                   | CRCW04022K00FKED  | Vishay-Dale          | 0402                            |
| S1                                   | 1        |       | Switch, SPST-NO, Off-Mom, 0.05A, 12VDC, SMD                                                      | EVQ-5PN04K        | Panasonic            | 6x3.5mm                         |
| SW1                                  | 1        |       | SWITCH SLIDE SPDT 6A 120V                                                                        | 1101M2S3CGE2      | C&K Components       | SIP3                            |
| T1, T2                               | 2        |       | RF Transformer, 50 Ohm, SMT                                                                      | TCM2-33WX+        | Minicircuits         | 4.06x4.06x3.81 mm               |
| TP2, TP14, TP15                      | 3        |       | Test Point, Compact, Grey, TH                                                                    | 5123              | Keystone             | TestPoint, Grey, 220mil,<br>TH  |
| TP4, TP7, TP8                        | 3        |       | Test Point, Multipurpose, Red, TH                                                                | 5010              | Keystone             | Red Multipurpose<br>Testpoint   |
| TP5, TP6                             | 2        |       | Test Point, Multipurpose, Black, TH                                                              | 5011              | Keystone             | Black Multipurpose<br>Testpoint |
| TP9, TP10, TP11,<br>TP12, TP13, TP16 | 6        |       | Test Point, Miniature, Red, TH                                                                   | 5000              | Keystone             | Red Miniature Testpoint         |
| TP18, TP20                           | 2        |       | Test Point, Miniature, Orange, TH                                                                | 5003              | Keystone Electronics | Orange Miniature<br>Testpoint   |
| U1                                   | 1        |       | Nanopower Supervisory Circuits for<br>Automotive, DBV0005A (SOT-23-5)                            | TPS3836E18QDBVRQ1 | Texas Instruments    | DBV0005A                        |
| U2                                   | 1        |       | Dual channel 14-bit 3.0 GSPS RF sampling<br>data converter, RTD0064L (VQFN-64)                   | ADC32RF55         | Texas Instruments    | RTD0064L                        |
| U3                                   | 1        |       | Low-Power Single 2-Input Positive-AND Gate,<br>DRY0006A (USON-6)                                 | SN74AUP1G08DRYR   | Texas Instruments    | DRY0006A                        |
| U4, U5, U42                          | 3        |       | DC to 7.2GHz, 3dB BW, 10dB gain, fully-<br>differential RF amplifier with common-mode<br>control | TRF1305B1RPVR     | Texas Instruments    | WQFN-FCRLF12                    |
| U10                                  | 1        |       | 64K I2C Smart Serial EEPROM, SOIC-8                                                              | 24LC65-I/SM       | Microchip            | SOIC-8, 208mil wide             |
| U11, U12, U14                        | 3        |       | Low-Voltage 4-Bit 1-Of-2 FET Multiplexer/<br>Demultiplexer, DGV0016A (TVSOP-16)                  | SN74CBTLV3257DGVR | Texas Instruments    | DGV0016A                        |

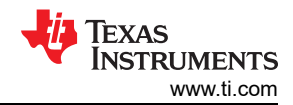

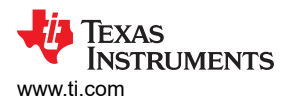

| Designator         | Quantity | Value | Description                                                                                                    | Part Number      | Manufacturer      | Package Reference |
|--------------------|----------|-------|----------------------------------------------------------------------------------------------------|------------------|-------------------|-------------------|
| U13, U35, U37      | 3        |       | 4-Bit Dual-Supply Bus Transceiver With<br>Configurable Voltage-Level Shifting and 3-<br>State Outputs, RSV0016A (UQFN-16)                                            | SN74AVC4T774RSVR | Texas Instruments | RSV0016A          |
| U15                | 1        |       | Ultra Low-Noise JESD204B Compliant Clock<br>Jitter Cleaner With Dual Loop PLLs,<br>NKD0064A (WQFN-64)                                                                | LMK04832NKDT     | Texas Instruments | NKD0064A          |
| U16                | 1        |       | 12V, 5A, 30mΩ eFuse with Adjustable +/-15%<br>Accurate Current Limit, DRC0010J (VSON-10)                                                                             | TPS259261DRCR    | Texas Instruments | DRC0010J          |
| U17                | 1        |       | Single Output LDO, 150mA, Fixed 3.3V<br>Output, 2.5 to 24V Input, with Ultra-Low IQ,<br>5-pin SOT-23 (DBV), -40 to 85 degC, Green<br>(RoHS & no Sb/Br)               | TLV70133DBVT     | Texas Instruments | DBV0005A          |
| U18, U22, U25      | 3        |       | 3V to 17V, 3A Low Noise and Low Ripple<br>Buck Converter Module with Integrated Ferrite<br>Bead Filter Compensation                                                  | TPSM82913RDUR    | Texas Instruments | B0QFN28           |
| U19                | 1        |       | 4V to 18V Input, 6A Synchronous SWIFT<br>Step-Down Converter                                                                                                    | TPS543620RPYR    | Texas Instruments | VQFN-HR14         |
| U20, U21, U28, U29 | 4        |       | High-Side Measurement, Bi-Directional<br>Current / Power Monitor with I2C Interface,<br>2.7 to 5.5V, -40 to 125 degC, 10-pin SOP<br>(DGS10), Green (RoHS & no Sb/Br) | INA238AIDGSR     |                   | DGS0010A          |
| U23, U26, U31      | 3        |       | 1A, Ultra-Low Noise, Ultra-High PSRR, RF<br>Voltage Regulator                                                                                                    | TPS7A9401DSC     | Texas Instruments | WSON10            |
| U24                | 1        |       | 500mA, high-PSRR, low-IQ, low-dropout<br>voltage regulator with enable 4-X2SON -40 to<br>125                                                                         | TLV755185PDQNR   | Texas Instruments | X2SON4            |
| U27                | 1        |       | Linear Voltage Regulator IC Output 4A 12-<br>VQFN-HR (2.2x2.5)                                                                                                    | TPS7A5301RPSR    | Texas Instruments | VQFN-HR-12        |
| U30                | 1        |       | 3V to 17V, 3A Micro Noise (20µVRMS) and<br>Micro Ripple (200µVPP) buck converter                                                                                     | TPS62913RPUR     | Texas Instruments | VQFN-HR10         |
| U32                | 1        |       | Buck Switching Regulator IC Negative<br>Adjustable -1V 1 Output 1A 12-WSON<br>Exposed Pad                                                                            | TPS63710DRRT     | Texas Instruments | WSON12            |

| Designator                   | Quantity | Value | Description                                                                                              | Part Number           | Manufacturer              | Package Reference |
|------------------------------|----------|-------|----------------------------------------------------------------------------------------------------|-----------------------|---------------------------|-------------------|
| U33                          | 1        |       | Vin -3V to -36V, -1A, Ultra-Low-Noise,<br>High-PSRR, Low-Dropout Linear Regulator,<br>RGW0020A (VQFN-20) | TPS7A3301RGWR         | Texas Instruments         | RGW0020A          |
| U34                          | 1        |       | Quad High Speed USB to Multipurpose UART/<br>MPSSE IC                                                    | FT4232HL-REEL         | FTDI                      | LQFP_10x10mm      |
| U36                          | 1        |       | Low-Power Single Bus Buffer Gate with 3-<br>State Output, DRY0006A (USON-6)                              | SN74AUP1G126DRYR      | Texas Instruments         | DRY0006A          |
| U38                          | 1        |       | 1K Microwire Compatible Serial EEPROM,<br>TSSOP-8                                                        | 93LC46B-I/ST          | Microchip                 | TSSOP-8           |
| U39, U40, U41                | 3        |       | Single Bus Buffer Gate With 3-State Outputs, DCK0005A, LARGE T&R                                         | SN74LVC1G125DCKR      | Texas Instruments         | DCK0005A          |
| Y1                           | 1        |       | Crystal, 12MHz, 20ppm, SMD                                                                               | ECS-120-18-23G-JGN-TR | ECS Inc.                  | 6x3.5mm           |
| C32, C39                     | 0        | 2.0pF | CAP, CERM, 3.9pF, 25V,+/- 2.5%, C0G, 0201                                                                | 02013J2R0ABSTR        | Kyocera AVX               | 0201              |
| C33, C40                     | 0        | 3.3pF | CAP, CERM, 3.9pF, 25V,+/- 2.5%, C0G, 0201                                                                | 02013J3R3ABSTR        | Kyocera AVX               | 0201              |
| C201, C202                   | 0        | 22µF  | 22µF ±20% 35V Ceramic Capacitor X5R 0805<br>(2012 Metric)                                                | GMC21X5R226M35NT      | Cal-Chip Electronics      | 0805              |
| F1                           | 0        |       | Fuse Chip Fast Acting 2.5A 32V SMD Solder<br>Pad 1206 T/R                                                | SF-1206FP250-2        | Bourns                    | 1206              |
| R6, R59, R80                 | 0        | 0     | RES, 0, 5%, 0.05 W, 0201                                                                                 | CRCW02010000Z0ED      | Vishay-Dale               | 0201              |
| R15, R42, R204,<br>R217      | 0        | 1.00k | RES, 1.00 k, 1%, 0.05 W, 0201                                                                            | CRCW02011K00FKED      | Vishay-Dale               | 0201              |
| R19, R54, R31, R46,<br>R208  | 0        | 0     | RES, 0, 5%, .05 W, AEC-Q200 Grade 0, 0201                                                                | ERJ-1GN0R00C          | Panasonic                 | 0201              |
| R64, R65, R177               | 0        | 10.0k | RES, 10.0 k, 1%, 0.05 W, 0201                                                                            | RC0201FR-7D10KL       | Yageo America             | 0201              |
| R83, R85, R87,<br>R187, R195 | 0        | 0     | RES, 0, 0%, 0.2 W, AEC-Q200 Grade 0, 0402                                                                | CRCW04020000Z0EDHP    | Vishay-Dale               | 0402              |
| R114                         | 0        | 4.99k | RES, 4.99 k, 1%, 0.05 W, 0201                                                                            | RC0201FS-7D4K99L      | Yageo America             | 0201              |
| R117, R124, R128             | 0        | 4.70k | RES, 4.70 k, 1%, 0.1 W, 0402                                                                             | ERJ-2RKF4701X         | Panasonic                 | 0402              |
| R137                         | 0        | 4.70k | RES, 4.70 k, 1%, 0.0625 W, 0402                                                                          | RC0402FR-074K7L       | Yageo America             | 0402              |
| R152                         | 0        | 12.1k | RES, 12.1 k, 1%, 0.063 W, AEC-Q200 Grade 0, 0402                                                         | RMCF0402FT12K1        | Stackpole Electronics Inc | 0402              |

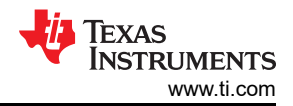

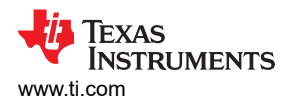

| Designator | Quantity | Value | Description                                                                                            | Part Number      | Manufacturer                   | Package Reference |
|------------|----------|-------|----------------------------------------------------------------------------------------------------|------------------|--------------------------------|-------------------|
| R161       | 0        | 10k   | 10 kOhms 0.25W, 1/4W J Lead Surface Mount<br>Trimmer Potentiometer Cermet 11.0 Turn Side<br>Adjustment | 3224J-1-103E     | Nidec Component<br>Corporation | SMD4              |
| R162       | 0        | 237k  | RES, 237 k, 1%, 0.063 W, AEC-Q200 Grade<br>0, 0402                                                     | CRCW0402237KFKED | Vishay-Dale                    | 0402              |
| R173       | 0        | 12.0k | RES, 12.0 k, 1%, 0.05 W, 0201                                                                          | RC0201FR-7D12KL  | Yageo America                  | 0201              |

# **5** Additional Information

# 5.1 Trademarks

All trademarks are the property of their respective owners.

# 6 Related Documentation

The following are available documentation and software:

- ADC32RF5xEVM software, available at ADC32RF54EVM tool page
- Texas Instruments, ADC32RF5x Dual Channel 14-bit 2.6 to 3-GSPS RF Sampling Data Converter, data sheet
- Texas Instruments, TRF1305B1 Single-Channel, DC to > 6.5GHz, 3dB-Bandwidth, Fully Differential Amplifier, data sheet
- Texas Instruments, TRF1305B1-D2D Evaluation Module, user's guide
- Texas Instruments, TSW14J58 JESD204C Data Capture and Pattern Generator Card, user's guide
- Texas Instruments, High Speed Data Converter Pro software and (High Speed Data Converter Pro GUI, user's guide

#### Note

The EVM schematics, layout, and BOM are available on the TRF1305-ADC32RFEVM tool page.

# **7 Revision History**

NOTE: Page numbers for previous revisions may differ from page numbers in the current version.

# Changes from Revision \* (October 2024) to Revision A (January 2025) Page

| • | Added a hot surface caution note | 2 | 2 |
|---|----------------------------------|---|---|
|   |                                  |   |   |

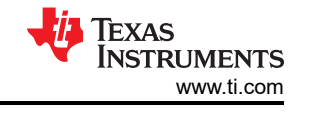

#### STANDARD TERMS FOR EVALUATION MODULES

- 1. Delivery: TI delivers TI evaluation boards, kits, or modules, including any accompanying demonstration software, components, and/or documentation which may be provided together or separately (collectively, an "EVM" or "EVMs") to the User ("User") in accordance with the terms set forth herein. User's acceptance of the EVM is expressly subject to the following terms.
  - 1.1 EVMs are intended solely for product or software developers for use in a research and development setting to facilitate feasibility evaluation, experimentation, or scientific analysis of TI semiconductors products. EVMs have no direct function and are not finished products. EVMs shall not be directly or indirectly assembled as a part or subassembly in any finished product. For clarification, any software or software tools provided with the EVM ("Software") shall not be subject to the terms and conditions set forth herein but rather shall be subject to the applicable terms that accompany such Software
  - 1.2 EVMs are not intended for consumer or household use. EVMs may not be sold, sublicensed, leased, rented, loaned, assigned, or otherwise distributed for commercial purposes by Users, in whole or in part, or used in any finished product or production system.
- 2 Limited Warranty and Related Remedies/Disclaimers:
  - 2.1 These terms do not apply to Software. The warranty, if any, for Software is covered in the applicable Software License Agreement.
  - 2.2 TI warrants that the TI EVM will conform to TI's published specifications for ninety (90) days after the date TI delivers such EVM to User. Notwithstanding the foregoing, TI shall not be liable for a nonconforming EVM if (a) the nonconformity was caused by neglect, misuse or mistreatment by an entity other than TI, including improper installation or testing, or for any EVMs that have been altered or modified in any way by an entity other than TI, (b) the nonconformity resulted from User's design, specifications or instructions for such EVMs or improper system design, or (c) User has not paid on time. Testing and other quality control techniques are used to the extent TI deems necessary. TI does not test all parameters of each EVM. User's claims against TI under this Section 2 are void if User fails to notify TI of any apparent defects in the EVMs within ten (10) business days after delivery, or of any hidden defects with ten (10) business days after the defect has been detected.
  - 2.3 TI's sole liability shall be at its option to repair or replace EVMs that fail to conform to the warranty set forth above, or credit User's account for such EVM. TI's liability under this warranty shall be limited to EVMs that are returned during the warranty period to the address designated by TI and that are determined by TI not to conform to such warranty. If TI elects to repair or replace such EVM, TI shall have a reasonable time to repair such EVM or provide replacements. Repaired EVMs shall be warranted for the remainder of the original warranty period. Replaced EVMs shall be warranted for a new full ninety (90) day warranty period.

# WARNING

Evaluation Kits are intended solely for use by technically qualified, professional electronics experts who are familiar with the dangers and application risks associated with handling electrical mechanical components, systems, and subsystems.

User shall operate the Evaluation Kit within TI's recommended guidelines and any applicable legal or environmental requirements as well as reasonable and customary safeguards. Failure to set up and/or operate the Evaluation Kit within TI's recommended guidelines may result in personal injury or death or property damage. Proper set up entails following TI's instructions for electrical ratings of interface circuits such as input, output and electrical loads.

NOTE:

EXPOSURE TO ELECTROSTATIC DISCHARGE (ESD) MAY CAUSE DEGREDATION OR FAILURE OF THE EVALUATION KIT; TI RECOMMENDS STORAGE OF THE EVALUATION KIT IN A PROTECTIVE ESD BAG.

3 Regulatory Notices:

3.1 United States

3.1.1 Notice applicable to EVMs not FCC-Approved:

**FCC NOTICE:** This kit is designed to allow product developers to evaluate electronic components, circuitry, or software associated with the kit to determine whether to incorporate such items in a finished product and software developers to write software applications for use with the end product. This kit is not a finished product and when assembled may not be resold or otherwise marketed unless all required FCC equipment authorizations are first obtained. Operation is subject to the condition that this product not cause harmful interference to licensed radio stations and that this product accept harmful interference. Unless the assembled kit is designed to operate under part 15, part 18 or part 95 of this chapter, the operator of the kit must operate under the authority of an FCC license holder or must secure an experimental authorization under part 5 of this chapter.

3.1.2 For EVMs annotated as FCC – FEDERAL COMMUNICATIONS COMMISSION Part 15 Compliant:

#### CAUTION

This device complies with part 15 of the FCC Rules. Operation is subject to the following two conditions: (1) This device may not cause harmful interference, and (2) this device must accept any interference received, including interference that may cause undesired operation.

Changes or modifications not expressly approved by the party responsible for compliance could void the user's authority to operate the equipment.

#### FCC Interference Statement for Class A EVM devices

NOTE: This equipment has been tested and found to comply with the limits for a Class A digital device, pursuant to part 15 of the FCC Rules. These limits are designed to provide reasonable protection against harmful interference when the equipment is operated in a commercial environment. This equipment generates, uses, and can radiate radio frequency energy and, if not installed and used in accordance with the instruction manual, may cause harmful interference to radio communications. Operation of this equipment in a residential area is likely to cause harmful interference in which case the user will be required to correct the interference at his own expense.

#### FCC Interference Statement for Class B EVM devices

NOTE: This equipment has been tested and found to comply with the limits for a Class B digital device, pursuant to part 15 of the FCC Rules. These limits are designed to provide reasonable protection against harmful interference in a residential installation. This equipment generates, uses and can radiate radio frequency energy and, if not installed and used in accordance with the instructions, may cause harmful interference to radio communications. However, there is no guarantee that interference will not occur in a particular installation. If this equipment does cause harmful interference to radio or television reception, which can be determined by turning the equipment off and on, the user is encouraged to try to correct the interference by one or more of the following measures:

- Reorient or relocate the receiving antenna.
- Increase the separation between the equipment and receiver.
- Connect the equipment into an outlet on a circuit different from that to which the receiver is connected.
- Consult the dealer or an experienced radio/TV technician for help.
- 3.2 Canada

3.2.1 For EVMs issued with an Industry Canada Certificate of Conformance to RSS-210 or RSS-247

#### Concerning EVMs Including Radio Transmitters:

This device complies with Industry Canada license-exempt RSSs. Operation is subject to the following two conditions:

(1) this device may not cause interference, and (2) this device must accept any interference, including interference that may cause undesired operation of the device.

#### Concernant les EVMs avec appareils radio:

Le présent appareil est conforme aux CNR d'Industrie Canada applicables aux appareils radio exempts de licence. L'exploitation est autorisée aux deux conditions suivantes: (1) l'appareil ne doit pas produire de brouillage, et (2) l'utilisateur de l'appareil doit accepter tout brouillage radioélectrique subi, même si le brouillage est susceptible d'en compromettre le fonctionnement.

#### **Concerning EVMs Including Detachable Antennas:**

Under Industry Canada regulations, this radio transmitter may only operate using an antenna of a type and maximum (or lesser) gain approved for the transmitter by Industry Canada. To reduce potential radio interference to other users, the antenna type and its gain should be so chosen that the equivalent isotropically radiated power (e.i.r.p.) is not more than that necessary for successful communication. This radio transmitter has been approved by Industry Canada to operate with the antenna types listed in the user guide with the maximum permissible gain and required antenna impedance for each antenna type indicated. Antenna types not included in this list, having a gain greater than the maximum gain indicated for that type, are strictly prohibited for use with this device.

#### Concernant les EVMs avec antennes détachables

Conformément à la réglementation d'Industrie Canada, le présent émetteur radio peut fonctionner avec une antenne d'un type et d'un gain maximal (ou inférieur) approuvé pour l'émetteur par Industrie Canada. Dans le but de réduire les risques de brouillage radioélectrique à l'intention des autres utilisateurs, il faut choisir le type d'antenne et son gain de sorte que la puissance isotrope rayonnée équivalente (p.i.r.e.) ne dépasse pas l'intensité nécessaire à l'établissement d'une communication satisfaisante. Le présent émetteur radio a été approuvé par Industrie Canada pour fonctionner avec les types d'antenne énumérés dans le manuel d'usage et ayant un gain admissible maximal et l'impédance requise pour chaque type d'antenne. Les types d'antenne non inclus dans cette liste, ou dont le gain est supérieur au gain maximal indiqué, sont strictement interdits pour l'exploitation de l'émetteur

- 3.3 Japan
  - 3.3.1 Notice for EVMs delivered in Japan: Please see http://www.tij.co.jp/lsds/ti\_ja/general/eStore/notice\_01.page 日本国内に 輸入される評価用キット、ボードについては、次のところをご覧ください。

https://www.ti.com/ja-jp/legal/notice-for-evaluation-kits-delivered-in-japan.html

3.3.2 Notice for Users of EVMs Considered "Radio Frequency Products" in Japan: EVMs entering Japan may not be certified by TI as conforming to Technical Regulations of Radio Law of Japan.

If User uses EVMs in Japan, not certified to Technical Regulations of Radio Law of Japan, User is required to follow the instructions set forth by Radio Law of Japan, which includes, but is not limited to, the instructions below with respect to EVMs (which for the avoidance of doubt are stated strictly for convenience and should be verified by User):

- 1. Use EVMs in a shielded room or any other test facility as defined in the notification #173 issued by Ministry of Internal Affairs and Communications on March 28, 2006, based on Sub-section 1.1 of Article 6 of the Ministry's Rule for Enforcement of Radio Law of Japan,
- 2. Use EVMs only after User obtains the license of Test Radio Station as provided in Radio Law of Japan with respect to EVMs, or
- 3. Use of EVMs only after User obtains the Technical Regulations Conformity Certification as provided in Radio Law of Japan with respect to EVMs. Also, do not transfer EVMs, unless User gives the same notice above to the transferee. Please note that if User does not follow the instructions above, User will be subject to penalties of Radio Law of Japan.

【無線電波を送信する製品の開発キットをお使いになる際の注意事項】 開発キットの中には技術基準適合証明を受けて

いないものがあります。 技術適合証明を受けていないもののご使用に際しては、電波法遵守のため、以下のいずれかの 措置を取っていただく必要がありますのでご注意ください。

- 1. 電波法施行規則第6条第1項第1号に基づく平成18年3月28日総務省告示第173号で定められた電波暗室等の試験設備でご使用 いただく。
- 2. 実験局の免許を取得後ご使用いただく。
- 3. 技術基準適合証明を取得後ご使用いただく。
- なお、本製品は、上記の「ご使用にあたっての注意」を譲渡先、移転先に通知しない限り、譲渡、移転できないものとします。 上記を遵守頂けない場合は、電波法の罰則が適用される可能性があることをご留意ください。 日本テキサス・イ

ンスツルメンツ株式会社

#### 東京都新宿区西新宿6丁目24番1号

西新宿三井ビル

- 3.3.3 Notice for EVMs for Power Line Communication: Please see http://www.tij.co.jp/lsds/ti\_ja/general/eStore/notice\_02.page 電力線搬送波通信についての開発キットをお使いになる際の注意事項については、次のところをご覧くださ い。https://www.ti.com/ja-jp/legal/notice-for-evaluation-kits-for-power-line-communication.html
- 3.4 European Union
  - 3.4.1 For EVMs subject to EU Directive 2014/30/EU (Electromagnetic Compatibility Directive):

This is a class A product intended for use in environments other than domestic environments that are connected to a low-voltage power-supply network that supplies buildings used for domestic purposes. In a domestic environment this product may cause radio interference in which case the user may be required to take adequate measures.

#### 4 EVM Use Restrictions and Warnings:

- 4.1 EVMS ARE NOT FOR USE IN FUNCTIONAL SAFETY AND/OR SAFETY CRITICAL EVALUATIONS, INCLUDING BUT NOT LIMITED TO EVALUATIONS OF LIFE SUPPORT APPLICATIONS.
- 4.2 User must read and apply the user guide and other available documentation provided by TI regarding the EVM prior to handling or using the EVM, including without limitation any warning or restriction notices. The notices contain important safety information related to, for example, temperatures and voltages.
- 4.3 Safety-Related Warnings and Restrictions:
  - 4.3.1 User shall operate the EVM within TI's recommended specifications and environmental considerations stated in the user guide, other available documentation provided by TI, and any other applicable requirements and employ reasonable and customary safeguards. Exceeding the specified performance ratings and specifications (including but not limited to input and output voltage, current, power, and environmental ranges) for the EVM may cause personal injury or death, or property damage. If there are questions concerning performance ratings and specifications, User should contact a TI field representative prior to connecting interface electronics including input power and intended loads. Any loads applied outside of the specified output range may also result in unintended and/or inaccurate operation and/or possible permanent damage to the EVM and/or interface electronics. Please consult the EVM user guide prior to connecting any load to the EVM output. If there is uncertainty as to the load specification, please contact a TI field representative. During normal operation, even with the inputs and outputs kept within the specified allowable ranges, some circuit components may have elevated case temperatures. These components include but are not limited to linear regulators, switching transistors, pass transistors, current sense resistors, and heat sinks, which can be identified using the information in the associated documentation. When working with the EVM, please be aware that the EVM may become very warm.
  - 4.3.2 EVMs are intended solely for use by technically qualified, professional electronics experts who are familiar with the dangers and application risks associated with handling electrical mechanical components, systems, and subsystems. User assumes all responsibility and liability for proper and safe handling and use of the EVM by User or its employees, affiliates, contractors or designees. User assumes all responsibility and handling and use of the EVM by User or its employees, and/or mechanical) between the EVM and any human body are designed with suitable isolation and means to safely limit accessible leakage currents to minimize the risk of electrical shock hazard. User assumes all responsibility and liability for any improper or unsafe handling or use of the EVM by User or its employees, affiliates, contractors or designees.
- 4.4 User assumes all responsibility and liability to determine whether the EVM is subject to any applicable international, federal, state, or local laws and regulations related to User's handling and use of the EVM and, if applicable, User assumes all responsibility and liability for compliance in all respects with such laws and regulations. User assumes all responsibility and liability for proper disposal and recycling of the EVM consistent with all applicable international, federal, state, and local requirements.
- 5. Accuracy of Information: To the extent TI provides information on the availability and function of EVMs, TI attempts to be as accurate as possible. However, TI does not warrant the accuracy of EVM descriptions, EVM availability or other information on its websites as accurate, complete, reliable, current, or error-free.
- 6. Disclaimers:
  - 6.1 EXCEPT AS SET FORTH ABOVE, EVMS AND ANY MATERIALS PROVIDED WITH THE EVM (INCLUDING, BUT NOT LIMITED TO, REFERENCE DESIGNS AND THE DESIGN OF THE EVM ITSELF) ARE PROVIDED "AS IS" AND "WITH ALL FAULTS." TI DISCLAIMS ALL OTHER WARRANTIES, EXPRESS OR IMPLIED, REGARDING SUCH ITEMS, INCLUDING BUT NOT LIMITED TO ANY EPIDEMIC FAILURE WARRANTY OR IMPLIED WARRANTIES OF MERCHANTABILITY OR FITNESS FOR A PARTICULAR PURPOSE OR NON-INFRINGEMENT OF ANY THIRD PARTY PATENTS, COPYRIGHTS, TRADE SECRETS OR OTHER INTELLECTUAL PROPERTY RIGHTS.
  - 6.2 EXCEPT FOR THE LIMITED RIGHT TO USE THE EVM SET FORTH HEREIN, NOTHING IN THESE TERMS SHALL BE CONSTRUED AS GRANTING OR CONFERRING ANY RIGHTS BY LICENSE, PATENT, OR ANY OTHER INDUSTRIAL OR INTELLECTUAL PROPERTY RIGHT OF TI, ITS SUPPLIERS/LICENSORS OR ANY OTHER THIRD PARTY, TO USE THE EVM IN ANY FINISHED END-USER OR READY-TO-USE FINAL PRODUCT, OR FOR ANY INVENTION, DISCOVERY OR IMPROVEMENT, REGARDLESS OF WHEN MADE, CONCEIVED OR ACQUIRED.
- 7. USER'S INDEMNITY OBLIGATIONS AND REPRESENTATIONS. USER WILL DEFEND, INDEMNIFY AND HOLD TI, ITS LICENSORS AND THEIR REPRESENTATIVES HARMLESS FROM AND AGAINST ANY AND ALL CLAIMS, DAMAGES, LOSSES, EXPENSES, COSTS AND LIABILITIES (COLLECTIVELY, "CLAIMS") ARISING OUT OF OR IN CONNECTION WITH ANY HANDLING OR USE OF THE EVM THAT IS NOT IN ACCORDANCE WITH THESE TERMS. THIS OBLIGATION SHALL APPLY WHETHER CLAIMS ARISE UNDER STATUTE, REGULATION, OR THE LAW OF TORT, CONTRACT OR ANY OTHER LEGAL THEORY, AND EVEN IF THE EVM FAILS TO PERFORM AS DESCRIBED OR EXPECTED.

www.ti.com

- 8. Limitations on Damages and Liability:
  - 8.1 General Limitations. IN NO EVENT SHALL TI BE LIABLE FOR ANY SPECIAL, COLLATERAL, INDIRECT, PUNITIVE, INCIDENTAL, CONSEQUENTIAL, OR EXEMPLARY DAMAGES IN CONNECTION WITH OR ARISING OUT OF THESE TERMS OR THE USE OF THE EVMS, REGARDLESS OF WHETHER TI HAS BEEN ADVISED OF THE POSSIBILITY OF SUCH DAMAGES. EXCLUDED DAMAGES INCLUDE, BUT ARE NOT LIMITED TO, COST OF REMOVAL OR REINSTALLATION, ANCILLARY COSTS TO THE PROCUREMENT OF SUBSTITUTE GOODS OR SERVICES, RETESTING, OUTSIDE COMPUTER TIME, LABOR COSTS, LOSS OF GOODWILL, LOSS OF PROFITS, LOSS OF SAVINGS, LOSS OF USE, LOSS OF DATA, OR BUSINESS INTERRUPTION. NO CLAIM, SUIT OR ACTION SHALL BE BROUGHT AGAINST TI MORE THAN TWELVE (12) MONTHS AFTER THE EVENT THAT GAVE RISE TO THE CAUSE OF ACTION HAS OCCURRED.
  - 8.2 Specific Limitations. IN NO EVENT SHALL TI'S AGGREGATE LIABILITY FROM ANY USE OF AN EVM PROVIDED HEREUNDER, INCLUDING FROM ANY WARRANTY, INDEMITY OR OTHER OBLIGATION ARISING OUT OF OR IN CONNECTION WITH THESE TERMS, EXCEED THE TOTAL AMOUNT PAID TO TI BY USER FOR THE PARTICULAR EVM(S) AT ISSUE DURING THE PRIOR TWELVE (12) MONTHS WITH RESPECT TO WHICH LOSSES OR DAMAGES ARE CLAIMED. THE EXISTENCE OF MORE THAN ONE CLAIM SHALL NOT ENLARGE OR EXTEND THIS LIMIT.
- 9. Return Policy. Except as otherwise provided, TI does not offer any refunds, returns, or exchanges. Furthermore, no return of EVM(s) will be accepted if the package has been opened and no return of the EVM(s) will be accepted if they are damaged or otherwise not in a resalable condition. If User feels it has been incorrectly charged for the EVM(s) it ordered or that delivery violates the applicable order, User should contact TI. All refunds will be made in full within thirty (30) working days from the return of the components(s), excluding any postage or packaging costs.
- 10. Governing Law: These terms and conditions shall be governed by and interpreted in accordance with the laws of the State of Texas, without reference to conflict-of-laws principles. User agrees that non-exclusive jurisdiction for any dispute arising out of or relating to these terms and conditions lies within courts located in the State of Texas and consents to venue in Dallas County, Texas. Notwithstanding the foregoing, any judgment may be enforced in any United States or foreign court, and TI may seek injunctive relief in any United States or foreign court.

Mailing Address: Texas Instruments, Post Office Box 655303, Dallas, Texas 75265 Copyright © 2023, Texas Instruments Incorporated

# IMPORTANT NOTICE AND DISCLAIMER

TI PROVIDES TECHNICAL AND RELIABILITY DATA (INCLUDING DATA SHEETS), DESIGN RESOURCES (INCLUDING REFERENCE DESIGNS), APPLICATION OR OTHER DESIGN ADVICE, WEB TOOLS, SAFETY INFORMATION, AND OTHER RESOURCES "AS IS" AND WITH ALL FAULTS, AND DISCLAIMS ALL WARRANTIES, EXPRESS AND IMPLIED, INCLUDING WITHOUT LIMITATION ANY IMPLIED WARRANTIES OF MERCHANTABILITY, FITNESS FOR A PARTICULAR PURPOSE OR NON-INFRINGEMENT OF THIRD PARTY INTELLECTUAL PROPERTY RIGHTS.

These resources are intended for skilled developers designing with TI products. You are solely responsible for (1) selecting the appropriate TI products for your application, (2) designing, validating and testing your application, and (3) ensuring your application meets applicable standards, and any other safety, security, regulatory or other requirements.

These resources are subject to change without notice. TI grants you permission to use these resources only for development of an application that uses the TI products described in the resource. Other reproduction and display of these resources is prohibited. No license is granted to any other TI intellectual property right or to any third party intellectual property right. TI disclaims responsibility for, and you will fully indemnify TI and its representatives against, any claims, damages, costs, losses, and liabilities arising out of your use of these resources.

TI's products are provided subject to TI's Terms of Sale or other applicable terms available either on ti.com or provided in conjunction with such TI products. TI's provision of these resources does not expand or otherwise alter TI's applicable warranties or warranty disclaimers for TI products.

TI objects to and rejects any additional or different terms you may have proposed.

Mailing Address: Texas Instruments, Post Office Box 655303, Dallas, Texas 75265 Copyright © 2025, Texas Instruments Incorporated